# LAUSD Food Services Division

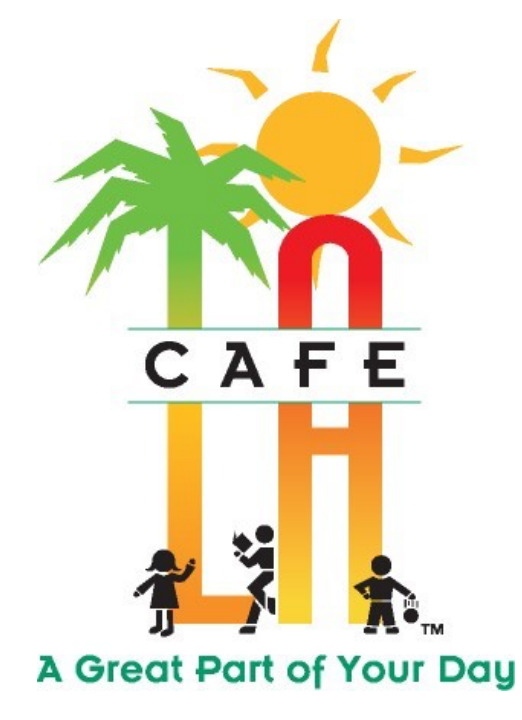

"Nourishing Children to Achieve Excellence"

## CAFETERIA MANAGER DAILY CMS GUIDE

UPDATED: 10/12/2020

FOR ASSISTANCE OR QUESTIONS, INPUT REMEDY TICKET AT: <u>https://lausd-myit.onbmc.com</u>

## TABLE OF CONTENTS

| SECT | ION 1: CONTENT OVERVIEW                             |       |
|------|-----------------------------------------------------|-------|
| 1.1  | Login to OneSource                                  | 4     |
| 1.2  | Open the Cafeteria Manager Terminal                 | 5     |
| 1.3  | Voiding a Sale                                      | 6-7   |
| 1.4  | Daily Entry- Create Daily Entry Record              | 8     |
| 1.5  | Daily Entry- Editing Daily Entry Record             | 9     |
| 1.6  | Daily Entry- Provision 2 Non- Base Year & Base Year | 10-11 |
| 1.7  | Daily Entry- CEP Site                               | 12    |
| 1.8  | Daily Entry- Pricing Site                           | 13    |
| 1.9  | Daily Entry- Snacks                                 | 14    |
| 1.10 | Daily Entry- EEC Meals                              | 15    |
| 1.11 | Daily Entry- Offsite or CSPP Meals                  | 16    |
| 1.12 | Daily Entry- Saturday Meals                         | 17    |
| 1.13 | Daily Entry- SFSP Meals                             | 18    |
| 1.14 | Daily Entry- Supper                                 | 19    |
| 1.15 | Quantity Sale- Other Meals                          | 20-21 |
| SECT | TON 2: END OF MEAL SERVICE                          |       |
| 2.1  | Close the Terminal                                  | 22    |
| 2.2  | Change Fund and Money Handling                      | 23    |
| 2.3  | End of Day Processing                               | 23-24 |
| SECT | <u>'ION 3: CMS REPORTS</u>                          |       |
| 3.1  | All In One Reports                                  | 25    |
| 3.2  | Saving All In One Reports                           | 26    |
| 3.3  | Viewing POS Reports                                 | 27    |
| 3.4  | How to Utilize the Meal Count Report                | 28-30 |
| 3.5  | POS Reports to View Daily                           | 31    |
| 3.6  | Miscellaneous POS Reports                           | 32-34 |

## **TABLE OF CONTENTS**

| SECT | <u>FION 4: APPEDIX A</u>                     |       |
|------|----------------------------------------------|-------|
| 4.1  | Second Meal vs Double Meal Report            | 35-36 |
| 4.2  | Troubleshooting Second Meals                 | 37    |
| 4.3  | Troubleshooting Double Meals                 | 38-39 |
|      |                                              |       |
| SECT | ΓΙΟΝ 5: APPENDIX B                           |       |
| 5.1  | Red Number Warning                           | 40-41 |
| 5.2  | How to Determine the POS Terminal Number     | 42    |
| 5.3  | Resolving Discrepancies- General Information | 43    |
| 5.4  | Resolving Discrepancies- Overages            | 44    |
| 5.5  | Resolving Discrepancies- Shortages           | 45    |

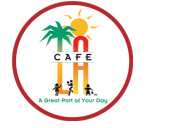

RETURN TO TABLE OF CONTENTS

## **SECTION 1: CONTENT OVERVIEW**

Included in this training guide are the following business processes:

- 1. Logging onto OneSource
- 2. Opening the Cafeteria Manager Terminal
- 3. Processing Meal Sales
- 4. Closing the Till
- 5. End of the Day Processing
- 6. Reporting

## **1.1 LOGIN TO ONESOURCE**

- A POS (Point of Service) terminal is assigned to a cashier and their Single Sign-On password will be used to log on to the POS terminal
- No Cashier or Cafeteria Manager will allow another employee to use the POS terminal while he/she is logged onto that terminal
- 1. Double-click the **OneSource** icon on desktop
- 2. Login to OneSource
  - a. USERNAME: Last Name, First Name (Find name on drop-down list)
  - b. PASSWORD: Use your SSO LAUSD password

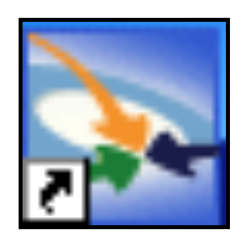

#### **1.2 OPEN CAFETERIA MANAGER TERMINAL**

#### - Go to Front of the House > Point of Service > Open Terminal

1. Verify that the serving date matches the current date. If the date is correct, click **YES**. If the date is incorrect, click **NO** and select the correct date from the calendar.

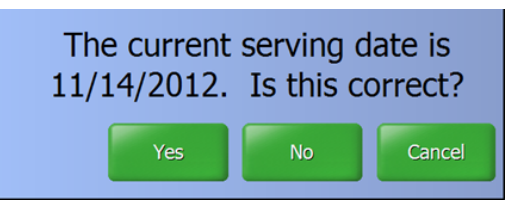

2. Leave "Opening Till:" at **\$0.00** when opening till at Manager Terminal, then click Enter.

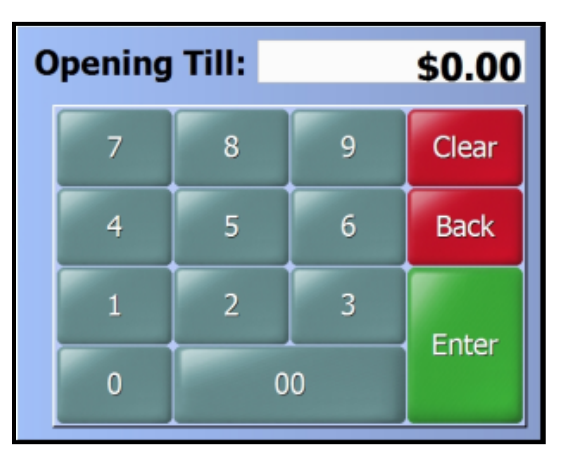

3. Make sure to select correct **Serving Period**. Here you will also have a chance to **Change Date** if need to. The system is now ready to process sales.

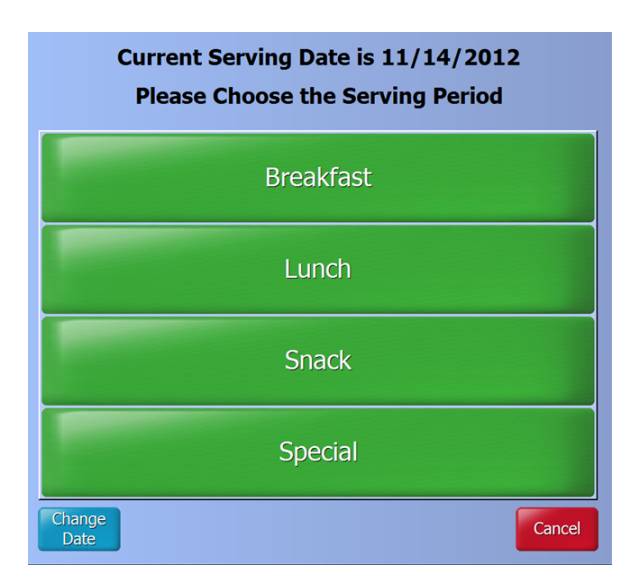

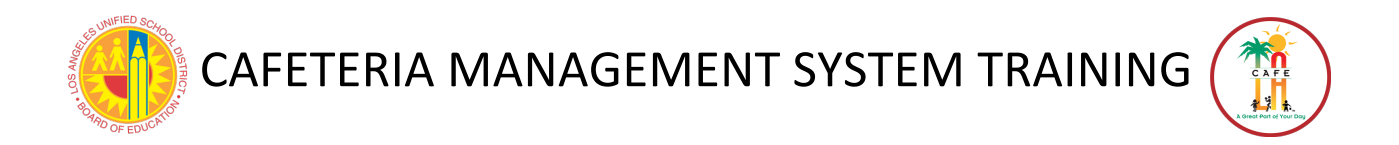

#### **<u>1.3 VOIDING A SALE</u>**

A sale can be voided from either the terminal where it was recorded or the managers PC after opening a terminal.

1. From the Point of Service screen, click the View Journal button:

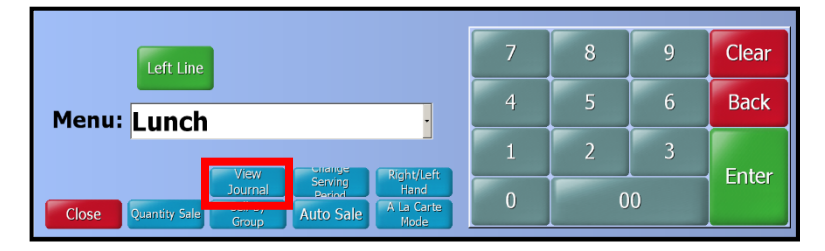

- 2. Select the correct **Date** from the drop-down list
- 3. Select the correct **Terminal** from the drop-down list
- 4. Press the Browse button "[...]" to find students name

| DADK WESTERN EI                                                                                                    |                                           |   | Loot Name          | First Name           | DTN     |            |
|----------------------------------------------------------------------------------------------------|-------------------------------------------|---|--------------------|----------------------|---------|------------|
| 1214 PARK WESTERN PL                                                                                                    | Mark View Marked Transactions Only        |   |                    | DEVIN                | 7933616 | 091501M084 |
| SAN PEDRO, CA 90732                                                                                                    |                                           |   | ACUNA              | EASTON               | 4426372 | 031005M075 |
|                                                                                                    | First Name                                |   | ADAME              | MICHAEL              | 3880079 | 041202M012 |
| ALFARO, ANTONIO *****86                                                                                                    | ANTONIO                                   |   | AFANADOR           | BRENDA               | 1802993 | 100903F005 |
| Cashier: Cashier Period: Lunch                                                                                                    | Last Name                                 |   | AGRUSA             | ILIANA               | 1597360 | 120999F102 |
| Date: 8/30/2011 Terminal: 1                                                                                                    | ALFARO                                    |   | ALFARO             | ANTONIO              | 0560786 | 122900M102 |
| Time: 10:56:24 AM Order: 1                                                                                                    | PIN                                       |   | ALFARO             | KIMBERLY             | 84/8615 | 092002F042 |
|                                                                                                    | 0560786                                   |   | ALVAREZ            | ALLAN                | 2997922 | 072599M003 |
| Lunch Meal \$0.00                                                                                                    | ID                                        |   | ALVAREZ            | KEVIN                | 6579451 | 032401M005 |
| Sub Total: \$0.00                                                                                                    | 10<br>122000M102                          |   | ALVAREZ            | NAOMI                | 5881739 | 061200F038 |
|                                                                                                    | 12290001102                               |   | Keypad             |                      |         |            |
| T : 1 40.00                                                                                                    | Date                                      |   |                    |                      |         |            |
| Total: \$0.00                                                                                                    | 8/30/2011                                 |   | All PIN            | 1 2 3 4 5            | 6 7     | 8 9 0      |
| *****                                                                                                    | remma Order                               |   |                    |                      |         |            |
|                                                                                                    | 1 • 1 •                                   | , | Active ID          | gwert                | y u     | i o p      |
|                                                                                                    |                                           |   | Last               |                      |         |            |
|                                                                                                    | First Previous Next Last                  |   | INACUVE Name       | as d f               | a h i   | k I        |
| *****                                                                                                    | Display Transaction(s) for:               |   | Generic First Name |                      |         |            |
|                                                                                                    | Display Transaction(s) for                |   | Generic Thorneme   | z x c v              | b n     | m ,        |
| Meal Balance: \$0.00                                                                                                    | (ALL) · · · · · · · · · · · · · · · · · · |   | Other Sites Cancel |                      |         |            |
| General Balance: \$0.00                                                                                                    | Void Print Close                          |   |                    | OWERTY Clear Back Sr | ace I   | nter shift |
| A and the second second | Hint Close                                |   |                    |                      |         |            |

- 5. Begin typing the students **First Name** or **Last Name** until you locate it
- 6. Highlight the student's name- it will turn orange after selecting it. Press Enter.

| Last Name ALVARENGA | First Name A     | PIN 2936167 | ID<br>081503F006 |
|---------------------|------------------|-------------|------------------|
| ALVAREZ             | KEVIN            | 6579451     | 032401M005       |
| ALVARLZ             | NAOMI            | 3001/39     | 0012001030       |
| ALVAREZ             | SOPHIA           | 5539712     | 041403F020       |
| Keypad alv          |                  |             |                  |
| All PIN 1           | 2 3 4 5          | 6 7 8       | 3 9 0            |
| Active ID q         | w e r t          | y u i       | i o p            |
| InActive Name       | as df g          | hj          | k I              |
| Generic First Name  |                  |             |                  |
| Othor Sitor Concel  | Z X C V          | b n n       | n ,              |
| QWERTY              | Clear Back Space | e En        | ter shift        |

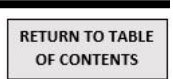

7. After selecting student, make sure the correct sale is displayed. If the student has both breakfast and lunch, only one will appear at a time. Use the **Previous** and **Next** button to find the sale to void.

| PARK WESTERN EL -<br>1214 PARK WESTERN PL<br>SAN PEDRO, CA 90732                                                          | Mark View Marked Transactions Only<br>First Name   |
|----------------------------------------------------------------------------------------------------|----------------------------------------------------|
| ALVAREZ, KEVIN *****51<br>Cashier: Manager Period: Breakfast<br>Date: 8/31/2011 Terminal: 1<br>Time: 9:23:20 AM Order: 12 | KEVIN<br>Last Name<br>ALVAREZ<br>PIN<br>6579451    |
| Breakfast Meal \$0.00<br>Sub Total: \$0.00<br>Total: \$0.00                                                               | ID<br>032401M005<br>Date<br>8/31/2011              |
|                                                                                                    | Terminal Order<br>1 12<br>First Previous Next Last |
| Meal Balance: \$0.00<br>General Balance: \$0.00<br>Farred Balance: \$0.00                                                 | Display Transaction(s) for:<br>ALVAREZ, KEVIN      |

8. When the correct sale is located, click Void, then click OK

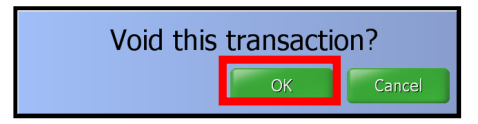

9. The Voided transaction will remain, BUT the Void button will disappear.

| PARK WESTERN EL                                                                                                    | Mark View Marked Transactions Only<br>First Name     |
|----------------------------------------------------------------------------------------------------|------------------------------------------------------|
| ALVAREZ, KEVIN *****51<br>Cashier: Manager Period: Breakfast<br>Date: 8/31/2011 Terminal: 1<br>Time: 9:23:20 AM Order: 12 | Last Name<br>ALVAREZ<br>PIN                          |
| ***VOIDED TICKET***<br>Breakfast Meal \$0.00                                                                              | 6579451<br>ID<br>032401M005                          |
| Sub Total: \$0.00                                                                                                    | Date<br>8/31/2011                                    |
| Total: \$0.00                                                                                                    |                                                      |
| ***VOIDED TICKET***                                                                                                    | First Previous Next Last                             |
| *****                                                                                                    | Display Transaction(s) for:                          |
| **************************************                                                                                    | ALVAREZ, KEVIN · · · · · · · · · · · · · · · · · · · |

## **1.4 CREATING DAILY ENTRY RECORD**

Create a Daily Entry record for any offsite or programs not claimed using a POS. **Daily Entry** record needed for **Supper, Snack, EEC** or **Offsites**.

#### - Go to Front of the House > Accountability > Daily Entry

- 1. Select the Site from the drop-down list
- 2. Enter **Date** and click **Search**.
  - If a daily entry record is not found, follow next steps.
- 3. Click New
- 4. Select the correct sire from the Site drop-down list.
- 5. Click OK.

| Daily Entry        | Σ                                                                        |
|--------------------|--------------------------------------------------------------------------|
| ile Goto           |                                                                          |
| 🔎 Details 🛛 💷 🚽    | 1 of 1   🕨 H   🗋 New 🗙 Delete 🔚 Save 🏷 Cancel 😓 Print   🔗 Help   🎶 Close |
| Search Criteria    |                                                                          |
| Site: 1866401 💌    | GARDENA HS                                                               |
| From: 10/16/2019 - | To: 10/16/2019                                                           |
| 10,10,2013         | Search Reset                                                             |
| Date /             | Site                                                                     |
| 10/16/2019         | Site Selection                                                           |
|                    | Site: 1866401  GARDENANS OK Cancel                                       |
|                    |                                                                          |
|                    | Process ID: 420                                                          |

- 6. Select the correct tab- Breakfast Detail, Lunch Detail, Supper Detail, or Snacks
  - a. Enter the number of meal according to the correct **Counting and Claiming Procedures** for the site.
- 7. Remember to click **Save** before closing

| Search 📃 List   🗋 New 🗙    | Delete 📊   | iave 🔊 Cancel      | 🖙 Print   😻 Help   🏴 Close          |              |                         |
|----------------------------|------------|--------------------|-------------------------------------|--------------|-------------------------|
| te: 1866401 👻 GARD         | ENA HS     |                    |                                     | Date: 10/    | 16/2019 💌               |
|                            |            |                    |                                     |              |                         |
| reakfast Detail Lunch Deta | I Supper D | etail   Snacks   M | lik Custom Fields Validation Warnin | ngs Attendar | nce Bank Deposit        |
| Reimbursable               |            |                    | Other Sales                         |              |                         |
|                            | 🗆 No Brea  | dast Served        | Adult Meal: 0                       | .00          | Total Breakfast<br>Cash |
| Full Pay:                  | 0          | .00                | Teacher Meal: 0                     | .00          | .00                     |
| Prepaid Full Pay:          | 0          |                    | Employee Meal: 0                    | .00          |                         |
| Full Pay Charge:           | 0          |                    | Student Second Meal: 0              | .00          | Breakfast               |
| Reduced:                   | 0          | .00                | Student A La Carte:                 | .00          | Over/Short              |
| Prepaid Reduced:           | 0          |                    | Prepayments:                        | .00          | .00                     |
| Reduced Charge:            | 0          |                    | Repaid Charges:                     | .00          | Breakfact               |
| Free:                      | 0          |                    | Adult A La Carte:                   | .00          | Deposit                 |
| Student Worker Full Pay:   | 0          |                    | Adult Tax:                          | .00          | .00                     |
| Student Worker Reduced:    | 0          |                    | Miscellaneous:                      | .00          |                         |
| Student Worker Free:       | 0          |                    | Custom                              | 00           | Labor Hours             |
| Custom Counts/Amounts:     | 0          | .00                | Adult Famed: 0                      | .00          | 1                       |

## **1.5 EDITING DAILY ENTRY RECORD**

CMS will allow editing of **Daily Entry** records for 10 days after they have been created. Any changes after that time will need to be completed at Central Office.

#### - Go to Front of the House > Accountability > Daily Entry

- 1. If the record is for an offsite or EEC, select the site from the list and click Search.
- 2. Scroll through the list and use the **Date** column to find the correct daily entry record.
- 3. **Double-click** the record. Once open, you are able to edit the daily entry.
- 4. Remember to **Save** before closing.

| e Goto                                                       |                                       |              |                      |
|--------------------------------------------------------------|---------------------------------------|--------------|----------------------|
| Search 📃 List 🛛 🗋 New 🗙 Delete 🔚 Save 🔊 Cancel               | 😓 Print   🔗 Help   🏴 Close            |              |                      |
| Site: 0000000 💌 LAUSD Central Office                         |                                       | Date: 09/12  | 2/2017 💌             |
|                                                              |                                       |              |                      |
| Breakfast Detail   Lunch Detail   Supper Detail   Snacks   N | 1ilk Custom Fields Validation Warning | s Attendance | Bank Deposit         |
| Reimbursable                                                 | Other Sales                           |              |                      |
| □ No Supper Served                                           | Adult Meal: 0                         | .00          | Total Supper<br>Cash |
| Full Pay: 0 .00                                              | Teacher Meal: 0                       | .00          | .00                  |
| Prepaid Full Pay: 0                                          | Employee Meal: 0                      | .00          |                      |
| Full Pay Charge: 0                                           | Student Second Meal: 0                | .00          | Supper               |
| Reduced: 0 .00                                               | Student A La Carte:                   | .00          | Over/Short           |
| Prepaid Reduced: 0                                           | Prepayments:                          | .00          |                      |
| Reduced Charge: 0                                            | Repaid Charges:                       | .00          | Supper               |
| Free:                                                        | Adult A La Carte:                     | .00          | Deposit              |
| Student Worker Full Pay: 0                                   | Adult Tax:                            | .00          | .00                  |
| Student Worker Reduced: 0                                    | Miscellaneous:                        | .00          |                      |
| Student Worker Free: 0                                       | Custom                                | 00           | Labor Hours          |
| Custom Counts/Amounts: 0 .00                                 | Adult Esmodi                          | .00          |                      |
| ,,                                                           | Addit Earned: 0                       |              |                      |

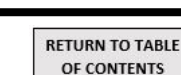

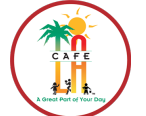

#### **1.6 DAILY ENTRY FOR PROVISION 2 "NON-BASE" YEAR**

- Go to Front of the House > Accountability > Daily Entry and click New

- 1. Select the date from the **Date** drop-down list
- 2. Select the correct site from the Site drop-down list
- 3. Select the correct tab Lunch Detail or Breakfast Detail.
- 4. Enter the total number of student meals in the Free Pay box
- 5. Enter the adult meals served in the Adult Meal box.
- 6. Enter the cafeteria employee meals in the Employee Meal box
- 7. Enter the second meal AND student a la carte cash in the Student A La Carte box
- 8. Enter the adult a la carte money in the **Adult A La Carte** box. DO NOT INCLUDE CASH COLLECTED FOR ADULT MEALS.

| 📚 Daily Entry                 |                           |                           |                 |              | ×                       |
|-------------------------------|---------------------------|---------------------------|-----------------|--------------|-------------------------|
| File Goto                     |                           | Share (Area )             | ,               |              |                         |
| : P Search 🗉 List 📋 New 🗙     | Delete 🔄 Save 🖬 Cancel    | Shering And And           | lose            |              |                         |
| Site: 1431501 🗸 GULF          | EL 💊                      | *                         |                 | Date: 12/10/ | 2015 💌                  |
| Breakfast Detail Lunch Detail | Current Detail Creative M | Nik Curtom Fields Val     | idation Maning  | Attendance   | Bank Danasit            |
| Deirely seekin                | Supper Detail Snacks M    | Other Cales               | iuation wanings | Attenuance   | ванк рероят             |
| Reinibursable                 | No Breakfast Served       | Adult Meal:               | 0               | .00          | Total Breakfast<br>Cash |
| Full Pay:                     | 00.                       | Teacher Meal:             | 0               | .00          | .00                     |
| Prepaid Full Pay:             | 0                         | Employee Meal:            | 0               | .00          |                         |
| Full Pay Charge:              | 0                         | Student Second Meal:      | 0               | .00          | Breakfast               |
| Reduced:                      | 00.00                     | Student .                 | A La Carte:     | .00          | Over/Short              |
| Prepaid Reduced:              | 0                         | Pre                       | payments:       | .00          |                         |
| Reduced Charge:               | 0                         | Repai                     | id Charges:     | .00          | Breakfast               |
| Free:                         | 0                         | Adult /                   | A La Carte:     | .00          | Deposit                 |
| Student Worker Full Pay:      | 0                         |                           | Adult Tax:      | .00          | .00                     |
| Student Worker Reduced:       | 0                         | Mise                      | cellaneous:     | .00          | Labor Harns             |
| Student Worker Free:          | 0                         | Custom<br>Counts/Amounts: | 0               | .00          |                         |
| Custom Counts/Amounts:        | 000                       | Adult Earned:             | 0               |              |                         |
| Changes pending               |                           |                           |                 |              | Process ID: 420112      |

#### **BANK DEPOSIT**

- 1. Click the Bank Deposit tab
- 2. Enter the **Primary Deposit**
- 3. Enter the last 5 digits of the Primary Slip Number
- 4. Click **Save** on the menu bar and then click **Close**

| Daily Entry                                                                                                    |
|----------------------------------------------------------------------------------------------------|
|                                                                                                    |
|                                                                                                    |
| Lunch Detail   Breaktast Detail   Snacks   Milk       Custom Fields   Validation Warnings   Attendance   Bank Deposit         Deposit Amounts       Deposit Details         Image: Deposit Primary Deposit:       \$\$0.00         Image: Deposit Primary Slip #       Image: Deposit Primary Slip # |
| Secondary Deposit: \$0.00 Secondary Slip #                                                                                                    |

## **1.6 DAILY ENTRY FOR PROVISION 2 "BASE" YEAR**

- Go to Front of the House > Accountability > Daily Entry and click New
  - 1. Select the date from the **Date** drop-down list
  - 2. Select the correct site from the Site drop-down list
  - 3. Select the correct tab Lunch Detail or Breakfast Detail.
  - 4. Enter the total number of Full Pay meals served in the Full Pay box
  - 5. Enter the number of Reduced meals served in the Reduced box
  - 6. Enter the number of Free meals served in the Free box
  - 7. Enter the adult meals served in the Adult Meal box.
  - 8. Enter the cafeteria employee meals in the Employee Meal box
  - 9. DO NOT enter the student second meals in the Student Second Meal box
  - 10.Enter the second meal AND student a la carte cash in the Student A La Carte box
  - 11.Enter the money prepaid on adult accounts in the Prepayments box
  - 12.Enter the adult a la carte money in the Adult A La Carte box. DO NOT INCLUDE CASH COLLECTED FOR ADULT MEALS

| 🔯 Daily Entry                                                                                           | ×              |  |  |  |  |  |
|----------------------------------------------------------------------------------------------------|----------------|--|--|--|--|--|
| Elle Goto                                                                                               |                |  |  |  |  |  |
| 🗄 🔎 Search 🏢 List   🗋 New 🗙 Delete 🔚 Save 🔊 Cancel   🌦 Print   🧼 Help   🏴 Close                         |                |  |  |  |  |  |
| Site: 0000000 🔽 LAUSD Central Office 🔽 🖢 Date:                                                          | 06/29/2010 🗖 a |  |  |  |  |  |
| Lunch Detair Breakfast Detail Bnacks   Milk   Custom Fields   Validation Warnings   Attendance   Bank D | eposit         |  |  |  |  |  |
| Reimbursable Other Sales                                                                                |                |  |  |  |  |  |
| d Full Pay: 0 .00 g Adult Meal: 0 .00                                                                   | Total Lunch    |  |  |  |  |  |
| Prepaid Full Pay: 0                                                                                     |                |  |  |  |  |  |
| h Employee Meal: 0 .00                                                                                  |                |  |  |  |  |  |
| eReduced: 0 .0 .0 .0 .0 .00                                                                             | Lunch          |  |  |  |  |  |
| Prepaid Reduced: 0 (j) Student A La Carte: .00                                                          |                |  |  |  |  |  |
| Reduced Charge: 0 .00                                                                                   |                |  |  |  |  |  |
| f Free: 0                                                                                               | Lunch          |  |  |  |  |  |
| Student Worker Full Pay: 0 1Adult A La Carte: .00                                                       |                |  |  |  |  |  |

#### **BANK DEPOSIT**

- 1. Click the **Bank Deposit** tab
- 2. Enter the **Primary Deposit**
- 3. Enter the last 5 digits of the Primary Slip Number
- 4. Click Save on the menu bar and then click Close

| 🔯 Daily Entry                                            | ×                                           |
|----------------------------------------------------------|---------------------------------------------|
| File Goto                                                |                                             |
| 😳 🔎 Search 🗏 List   🗋 New 🗙 Delete 🔚 Save 💌 Cancel   🗞 P | rint 🧇 Help 🕸 Close                         |
| Site: 0000000 🔽 LAUSD Central Office                     | Date: 06/29/2010 💌                          |
| Lunch Detail Breakfast Detail Snacks Milk Custom Fields  | Validation Warnings Attendance Bank Deposit |
| Deposit Amounts                                          | Deposit Details                             |
| n Primary Deposit: \$0.00                                | O Primary Slip #                            |
| Secondary Deposit: \$0.00                                | Secondary Slip #                            |
|                                                          |                                             |

## **1.7 DAILY ENTRY FOR CEP SITES**

- Go to Front of the House > Accountability > Daily Entry and click New.
  - 1. Select the date from the **Date** drop-down list
  - 2. Select the Main Site drop-down list
  - 3. Select the correct tab Lunch Detail or Breakfast Detail.
  - 4. Enter all meals served in the Free box
  - 5. Enter the adult a la carte money in the **Adult A La Carte** box. DO NOT INCLUDE CASH COLLECTED FOR ADULT MEALS

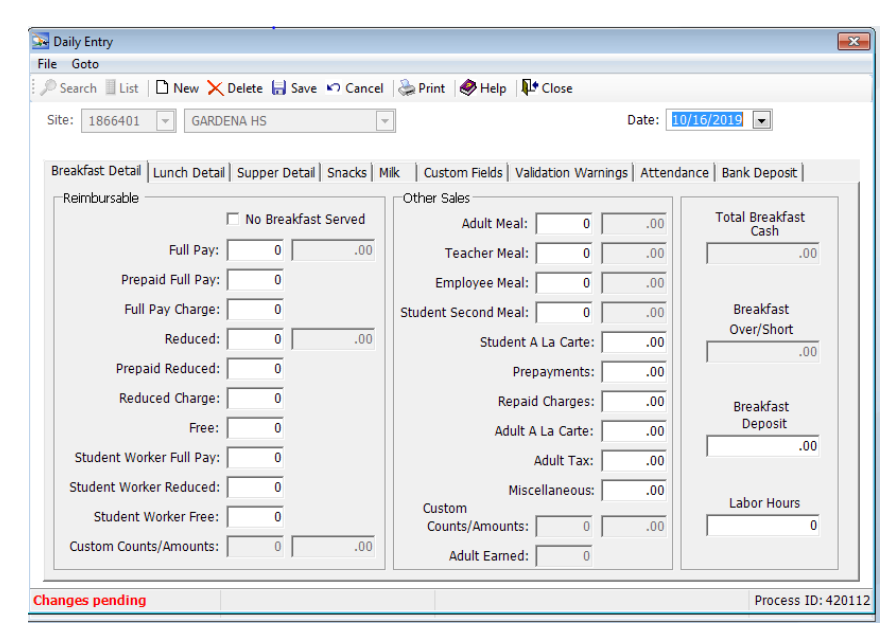

#### **BANK DEPOSIT**

- 1. Click the Bank Deposit tab
- 2. Enter the Primary Deposit
- 3. Enter the last 5 digits of the Primary Slip Number
- 4. Click Save on the menu bar and then click Close

| Daily Entry                                                                                                    |
|----------------------------------------------------------------------------------------------------|
| File Goto                                                                                                    |
| Search 🗉 List 📋 New X Delete 🔚 Save 🐑 Cancel 📿 Print 😻 Help 👫 Close                                                        |
| Site: 1866401 v GARDENA HS v Date: 10/16/2019 v                                                                            |
| Breakfast Detai   Lunch Detai   Supper Detai   Snacks   Mik   Custom Fields   Validation Warnings   Attendance Bank Depost |
| Deposit Amounts                                                                                                    |
| Primary Deposit: 0.00 Primary Slip # 08664                                                                                 |
| Secondary Deposit: 0.00 Secondary Slip # 08664                                                                             |
| Total Bank Deposit: 0.00                                                                                                   |
|                                                                                                    |
| Bank Bag #:                                                                                                    |
| Memo:                                                                                                    |
| Changes pending Process ID: 42011                                                                                          |

RETURN TO TABLE

OF CONTENTS

## **1.8 DAILY ENTRY FOR PRICING SITE**

- Go to to **Front of the House > Accountability > Daily Entry** and click **New**.
  - 1. Select the date from the **Date** drop-down list
  - 2. Select the Main Site drop-down list
  - 3. Select the correct tab Lunch Detail or Breakfast Detail
  - 4. Enter the Free meals served in the Free box
  - 5. Full Pay eligible meal in the Full Pay box
  - 6. Enter the Full Pay EA, SD, SA, Ed Tickets received in the Prepaid Full Pay box
  - 7. Enter the Reduced Pay eligible meal in the Reduced box
  - 8. Enter the Reduced Pre paid meals in the Prepaid Reduced box
  - 9. Enter the Reduced Meals without co-pay in the Reduced Charge box
  - 10.Enter the adult meals served in the Adult Meal box
  - 11.Enter the employee meals in the Employee Meal box
  - 12.DO NOT enter the student second meals in the Student Second Meal box
  - 13.Enter the second meal AND student a la carte cash in the Student A La Carte box
  - 14. Enter the money for tickets sold in the Prepayments box
  - 15.Enter the adult a la carte money in the Adult A La Carte box. DO NOT INCLUDE CASH COLLECTED FOR ADULT MEALS.

|                                                                                                    | M              |
|----------------------------------------------------------------------------------------------------|----------------|
| Daily Entry                                                                                              | ×              |
| The Poto                                                                                                 |                |
| 🗄 🖓 Search 🔄 List 📋 New 🗙 Delete 🔚 Save 🔊 Cancel 🏾 🌦 Brint 🛛 🕙 Help 🛛 👫 Close                            |                |
| Site: 0000000 🔽 LAUSD Central Office 🔽 🕑 Date: 🛙                                                         | 06/29/2010 🗖 a |
| Lunch Detain Breakfast Detail Bnacks   Milk   Custom Fields   Validation Warnings   Attendance   Bank Dr | eposit         |
| Reimbursable Other Sales                                                                                 |                |
| d Full Pay: 0 .00 j Adult Meal: 0 .00                                                                    | Total Lunch    |
| e Prepaid Full Pay: 0                                                                                    |                |
| k Employee Meal: 0 .00                                                                                   |                |
| f Reduced: 0 .00 .00 .00 .00 .00                                                                         | Lunch          |
| g Prepaid Reduced: 0     Student A La Carte: .00                                                         |                |
| h Reduced Charge: 0 .00                                                                                  |                |
| (i) Free: 0                                                                                              | Lunch          |
| Student Worker Full Pay: 0 OAdult A La Carte: .00                                                        |                |

#### **BANK DEPOSIT**

- 1. Click the **Bank Deposit** tab
- 2. Enter the **Primary Deposit**
- 3. Enter the last 5 digits of the Primary Slip Number
- 4. Click **Save** on the menu bar and then click **Close**

| 🔯 Daily Entry                                                                                  | X                  |
|------------------------------------------------------------------------------------------------|--------------------|
| Elle Goto                                                                                      |                    |
| 🖓 Search 🗏 List   🗋 New 🗙 Delete 🔚 Save 🐖 Cancel   🌦 Brint   🧶 Help   🏴 Close                  |                    |
| Site: 0000000 🔽 LAUSD Central Office 🔽                                                         | Date: 06/29/2010 💌 |
| Lunch Detail Breakfast Detail Snacks   Milk   Custom Fields   Validation Warnings   Attendance | Bank Deposit       |
| Deposit Amounts Deposit Details                                                                |                    |
| Primary Deposit: \$0.00     Primary Slip #                                                     |                    |
| Secondary Deposit: \$0.00 Secondary Slip #                                                     |                    |

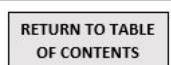

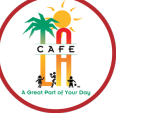

## **1.9 DAILY ENTRY FOR SNACKS**

- Go to Front of the House > Accountability > Daily Entry and click New.
  - 1. Select the date from the **Date** drop-down list
  - 2. Select the correct site from the Site drop-down list
  - 3. Click the Snacks tab
    - If a snack program is missing, contact the CMS Help Desk
  - 4. Enter the number of snacks that were served to each program
  - 5. If a snack program was not served, choose **Not Served**. You must also enter a reason in the **Not Served Reason column**. Some reasons include: **Program closed, Pupil Free Day, Minimum Day** and **Holiday**
  - 6. Area Eligible enter the snacks in the Area Eligible Snacks column
  - 7. Non-Area Eligible enter the number of Free, Reduced, and Paid snacks
  - 8. Enter the enrollment for each snack program
  - 9. Area Eligible Enter the snack enrollment in the Enrollment box
  - 10.Non-Area Eligible Enter the snack enrollment by eligibility in the Free Eligible, Reduced Eligible, Paid Eligible boxes
  - 11.Click Save on the menu bar and then click Close

#### AREA ELIGIBLE

| Be Daily Entry<br>File Goto | New X Delete           | 5<br>⊟ Save № Cance     | I 😓 Print 🦃 Help 👫 Close |            |                | E         |
|-----------------------------|------------------------|-------------------------|--------------------------|------------|----------------|-----------|
| Site: 1601301               |                        |                         |                          | Attendance | Date: 04/28/20 |           |
| Not Served                  | Snack Name             | Area Eligíble<br>Snacks | Not Served Reason        | Delivered  | Amount         | Enrolment |
| •                           | BOYS & GIRLS CLU<br>YS | 0                       |                          | 0          | 0              | 0         |
| d                           |                        | L_O                     |                          | 410        |                | g         |

#### NON-AREA ELIGIBLE

| Read Daily Entry<br>File Goto | At New >    | C Delete       | 5<br>  Save 10    | Cancel 1       | ≥Print   ØHelp   ₽•0   | ose      |        |                  |                    |                  |
|-------------------------------|-------------|----------------|-------------------|----------------|------------------------|----------|--------|------------------|--------------------|------------------|
| Site: 16013                   | 801 💌 PAF   | RK WESTE       | RN EL             | Custom Fie     | lds Validation Warning | s Attend | Date:  | 04/28/2          | 011 💌              | a                |
| Not Serve                     | Snack Name  | Free<br>Snacks | Reduced<br>Snacks | Paid<br>Snacks | Not Served Reason      | Delivere | Amount | Free<br>Eligible | Reduce<br>Eligible | Paid<br>Eligible |
| •                             | BOYS & GIRL | 0              | 0                 | 0              |                        | 0        | 0      | 0                | 0                  | 0                |
| d                             | 15          | U              | f)                | U              |                        | UU       |        | U                | -h                 | U                |

## **1.10 DAILY ENTRY FOR EEC MEALS**

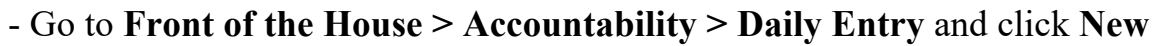

- a. Select the date from the **Date** drop-down list.
- b. Select the correct site from the Site drop-down list
- c. Select the correct tab Breakfast, Lunch, or Snack
- d. Enter the total number of student meals in the Student Meals box
- e. Enter the adult meals served in the Adult Meal box

| 💽 Daily Entry                                                                   | ×                  |
|---------------------------------------------------------------------------------|--------------------|
| <u>File</u> <u>G</u> oto                                                        |                    |
| : 🔎 Search 💷 List   🗅 New 🗙 Delete 🔚 Save 🔊 Cancel   🌦 Brint   🧶 Help   🏴 Close | a                  |
| Site: 1954801  PARK WESTERN EEC  Steelds Validation Warnings Attend/Bank Totals | Date: 08/30/2011 💌 |
|                                                                                 |                    |
| Site License Capacity: 112                                                      |                    |
| Student Meals: 0                                                                | Adult Meal: 00     |
| Excess Meals:                                                                   | Adult Sales: .00   |
|                                                                                 |                    |

#### **Attendance**

- a. Click the Attend/Bank Total tab
- b. Enter the Enrollment and Attendance
- c. Click Save on the menu bar and then click Close

| 🗽 Daily Entry                                                                   | × |
|---------------------------------------------------------------------------------|---|
| <u>File Goto</u>                                                                |   |
| 🔎 Search 🗏 List   🗋 New 🗙 Delete 🔚 Save 😰 Cancel   🌦 Print   🧶 Help   🏴 Close   |   |
| Site: 1954801 🔽 PARK WESTERN EEC 🔽 Date: 08/30/2011 🔽                           |   |
|                                                                                 |   |
| Breakfast Lunch Snack Milk Custom Fields Validation Warnings Attend/Bank Totals |   |
|                                                                                 |   |
| Attendance Totals                                                               |   |
| Enrollment: 0 Attendance: 0                                                     |   |
|                                                                                 |   |
|                                                                                 |   |
|                                                                                 |   |

15

#### **1.11 DAILY ENTRY FOR OFFSITE OR CSPP MEALS**

#### - Go to Front of the House > Accountability > Daily Entry and click New

- a. Select the date from the **Date** drop-down list.
- b. Select the correct site from the Site drop-down list.
- c. Select the correct tab Lunch Detail or Breakfast Detail or Snacks.
- d. Enter the number of Full Pay meals served in the Full Pay box.
- e. Enter the number of **Reduced** meals served in the **Reduced** box.
- f. Enter the number of Free meals served in the Free box.
- g. Enter the adult meals served in the **Adult Meal** box.
- h. Enter the cafeteria employee meals in the Employee Meal box.
- i. Enter the adult a la carte money in the Adult A La Carte box.

| 💽 Daily Entry                                                                                           | ×              |
|----------------------------------------------------------------------------------------------------|----------------|
| <u>File</u> <u>G</u> oto                                                                                |                |
| i 🔎 Search 💷 List   🗋 New 🗙 Delete 🔚 Save 🔊 Cancel   🌦 Print   🧼 Help   🏴 Close                         |                |
| Site: 0000000 🔽 LAUSD Central Office 🔽 🕑 Date: [                                                        | 16/29/2010 🗖 a |
|                                                                                                    |                |
| Lunch Detar Breakfast Detail Bnacks   Milk   Custom Fields   Validation Warnings   Attendance   Bank De | eposit         |
| Reimbursable Other Sales                                                                                |                |
| d Full Pay: 0 .00 g Adult Meal: 0 .00                                                                   | Total Lunch    |
| Prepaid Full Pay: 0                                                                                     |                |
| h Employee Meal: 0 .00                                                                                  |                |
| Reduced: 0 .00 Student Second Meal: 0 .00                                                               | Lunch          |
| Prepaid Reduced: 0 Student A La Carte: .00                                                              |                |
| Reduced Charge: 0 Prepayments: .00                                                                      |                |
| f Free: 0                                                                                               | Lunch          |
| Student Worker Full Pay: 0 i)Adult A La Carte: .00                                                      |                |

#### **Attendance**

- k. Enter the Enrollment, Approved Free, and Approved Reduced
- 1. Click Save, then close.

| 🔁 Daily Entry                                                                                       | × |
|----------------------------------------------------------------------------------------------------|---|
| Ele <u>G</u> oto (3)                                                                                |   |
| 😳 🖉 Search 🔟 List   🗋 New 🗙 Delete 📙 Save 🔊 Cancel   🌦 Print   🧶 Help   🎶 Close                     |   |
| Site: 0000000 🔽 LAUSD Central Office 🔽 Date: 06/29/2010 🔽                                           |   |
|                                                                                                    |   |
| Lunch Detail Breakfast Detail Snacks Milk Custom Fields Validation Warnings Attendance Bank Deposit |   |
|                                                                                                    |   |
| Attendance Totas                                                                                    |   |
| Enrollment: 0 Approved Free: 0 Approved Reduced: 0                                                  |   |
| x Attendance Factor:                                                                                |   |
| Attendance: 0 Approved Free: 0 Approved Reduced: 0                                                  |   |
|                                                                                                    |   |

## **1.12 DAILY ENTRY FOR SATUDAY MEALS**

#### - Go to Front of the House > Accountability > Daily Entry and click New

- a. Select the date from the **Date** drop-down list
- b. Select the correct site from the Site drop-down list
- c. Select the correct tab Lunch Detail or Breakfast Detail
- d. Enter the number of Full Pay meals served in the Prepaid Full Pay box
- e. Enter the number of **Reduced** meals served in the **Prepaid Reduced** box
- f. Enter the number of Free meals served in the Free box
- g. Click the Attendance tab

| 🗽 Daily Entry                                                                                           | ×              |
|----------------------------------------------------------------------------------------------------|----------------|
| <u>File</u> <u>G</u> oto                                                                                |                |
| 🕴 🔎 Search 💷 List   🗋 New 🗙 Delete 🔚 Save 🔊 Cancel   🌦 Print   🧇 Help   🏴 Close                         |                |
| Site: 0000000 🔽 LAUSD Central Office 🔽 b                                                                | 06/29/2010 🗖 a |
|                                                                                                    |                |
| Lunch Detar Breakfast Detail Bnacks   Milk   Custom Fields   Validation Warnings   Attendance   Bank Di | eposit         |
| Reimbursable Other Sales                                                                                |                |
| Full Pay: 0 .00 Adult Meal: 0 .00                                                                       | Total Lunch    |
| d Prepaid Full Pay: 0                                                                                   |                |
| Employee Meal: 0 .00                                                                                    |                |
| Reduced: 0 .00 Student Second Meal: 0 .00                                                               | Lunch          |
| e Prepaid Reduced: 0 Student A La Carte: .00                                                            |                |
| Reduced Charge: 0 Prepayments: .00                                                                      |                |
| f Free: 0                                                                                               | Lunch          |

#### **Attendance**

- h. Enter the Enrollment, Approved Free, and Approved Reduced
- i. Click Save, then close.

| Ele Goto                                                                                                    | X |
|----------------------------------------------------------------------------------------------------|---|
| 😳 Search 🖩 List   🗋 New 🗙 Delete 🔓 Save 🕫 Cancel   🎘 Print   🛷 Help   🎶 Close                                                       |   |
| Site: 0000000 🔽 LAUSD Central Office 🔽 Date: 06/29/2010 🔽                                                                           |   |
| Lunch Detail   Breakfast Detail   Snacks   Milk   Custom Fields   Validation Warnings Attendance   Bank Deposit   Attendance Totals |   |
| Enrollment: 0 Approved Free: 0 Approved Reduced: 0                                                                                  |   |
| x Attendance Factor:                                                                                                    |   |
| Attendance: O Approved Free: O Approved Reduced: O                                                                                  |   |

## **1.13 DAILY ENTRY FOR SFSP MEALS**

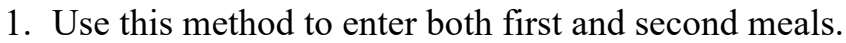

- 2. Navigate to Front of the House > Accountability > Daily Entry and click New.
- 3. The Daily Entry Detail screen will display.
  - a. Select the date from the **Date** drop-down list.
  - b. Select the correct site from the Site drop-down list.
  - c. Select the correct tab Breakfast or Lunch.
  - d. Please note your individual Site Serving Cap at the top part of the screen.
  - e. Enter Backup Meals Received only if you have received backup meals today.
  - f. Enter the number of Meals Prepared or Received from NNC.
  - g. Enter Backup or Emergency Meals Used only if you used them today.
  - h. Enter First Meals Served to Children.
  - i. Enter Second Meals Served to Children.
  - j. Enter the meals served to employees in Meals Served to Program Adults.
  - k. Enter the meals served to teachers in Meals Served to Non-Program Adults.
  - 1. At the bottom right of the screen, the **Meals Over Site Serving** Cap is the number of meals served over the site serving cap displayed at the top of the screen.

| 💽 Daily Entry                                |                                                 | ×                  |
|----------------------------------------------|-------------------------------------------------|--------------------|
| <u>File</u> <u>G</u> oto                     |                                                 |                    |
| 💭 Search 📗 List   🗋 New 🗙 Delete 🔚 Save 🔊 Ca | ncel   🌦 Print   🥏 Help   🏴 Close               |                    |
| Site: 1601501-01 PARK WESTERN EL CSPP        | Date: 08/30/2011                                |                    |
| Breakfast Lunch Snack Milk Custom Fields     | /alidation Warnings Attend/Bank Totals          |                    |
| Breakfast Figures                            | 0                                               |                    |
|                                              | Site Serving Cap: 75 🔕                          |                    |
|                                              | Meals Served to Program Adul                    | 0                  |
| Meals Prepared or Received $(f)$ 0           | Meals Served to Non-Program Adul $(\mathbf{k})$ | 0                  |
| Backup or Emergency Meals Used g 0           | Total Meals Served:                             | 0                  |
| Total Meals Prepared for Serving:            | Unserved Meals:                                 | 0                  |
| First Meals Served to Childrer (h) 0         | Cash Received from Adults:                      | .00                |
| Second Meals Served to Childrer              | Meals Over Site Serving Ca                      | 0                  |
|                                              |                                                 |                    |
|                                              |                                                 |                    |
|                                              |                                                 |                    |
|                                              |                                                 |                    |
|                                              |                                                 |                    |
| Changes pending                              |                                                 | Process ID: 420112 |

RETURN TO TABLE

OF CONTENTS

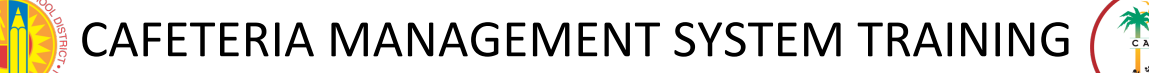

## **1.14 DAILY ENTRY FOR SUPPER**

#### - Go to Front of the House > Accountability > Daily Entry and click New

- a. Select the date from the Date drop-down list
- b. Select the Main Site drop-down list
- c. Select the correct tab SUPPER Tab
- d. Enter the Supper meals served in the Free box
- e. When no SUPPER is served. The box No Supper Served must be checked
- f. Click Save, then close

| Daily Entry                                        |                                                     | <b>×</b>             |
|----------------------------------------------------|-----------------------------------------------------|----------------------|
| ile Goto                                           |                                                     |                      |
| 🔎 Search 🗏 List   🗋 New 🗙 Delete 🔚 Save 🔽 Canc     | el   📚 Print   🥏 Help   📭 Close                     |                      |
| Site: 0000000  LAUSD Central Office                | Date: 0                                             | 9/12/2017            |
| Breakfast Detail Lunch Detail Supper Detail Snacks | Milk   Custom Fields   Validation Warnings   Attend | ance   Bank Deposit  |
| Reimbursable                                       | Other Sales                                         |                      |
| No Supper Served                                   | Adult Meal: 0 .00                                   | Total Supper<br>Cash |
| Full Pay: 0 .00                                    | Teacher Meal: 0 .00                                 | .00                  |
| Prepaid Full Pay: 0                                | Employee Meal: 0 .00                                |                      |
| Full Pay Charge: 0                                 | Student Second Meal: 0 .00                          | Supper               |
| Reduced: 0 .00                                     | Student A La Carte: .00                             | Over/Short           |
| Prepaid Reduced: 0                                 | Prepayments: .00                                    |                      |
| Reduced Charge: 0                                  | Repaid Charges: .00                                 | Supper               |
| Free:                                              | Adult A La Carte: .00                               | Deposit              |
| Student Worker Full Pay: 0                         | Adult Tax: .00                                      |                      |
| Student Worker Reduced: 0                          | Miscellaneous: .00                                  | Labor Hours          |
| Student Worker Free: 0                             | Counts/Amounts: 0 .00                               | 0                    |
| Custom Counts/Amounts: 0 .00                       | Adult Earned: 0                                     |                      |
|                                                    |                                                     | Process 12, 1001     |

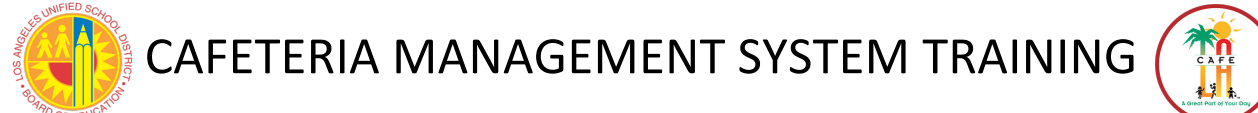

## **1.15 QUANTTY SALE- OTHER MEALS**

Quantity Sales need to happen when you are recording meal sales for new students or students that you cannot find in the system.

- 1. Go to Front of the House > Point of Service > Process Sales (open a terminal if necessary).
- 2. Click the Quantity Sale button

| Lunch                                                                                                    |   |   |   |       |
|----------------------------------------------------------------------------------------------------|---|---|---|-------|
| PIN: Manual Lookup                                                                                                    |   |   |   |       |
| No ID Adult No ID Employee Ro ID Full Pay Secondary                                                                                                    |   |   |   |       |
|                                                                                                    |   |   |   |       |
|                                                                                                    | 7 | 8 | 9 | Clear |
| Left Line                                                                                                    |   | 5 | 6 | Back  |
| Menu: Lunch                                                                                                    |   |   |   |       |
|                                                                                                    | 1 | 2 | 3 |       |
| View         Serving         Right/Left           Journal         Serving         Hand           Close         Quantity Sale         Sell By<br>Group         Auto Sale         A La Carte<br>Mode | 0 | 0 | 0 | Enter |

- 3. There are two things that must be done for each quantity sale:
  - a. Select the eligibility from the drop-down list. (Free, Reduced, or Full Pay)
  - b. Enter the number of meals by clicking inside the Quantity box—a pop up will appear. Type the number of meals to sell
  - c. Then press the Enter button

| IScheduled Faculty Faculty Beverages Breakfast A<br>Menu Breakfast Lunch Beverages la Carte                                         | ondiments Fruits & Lunch A la Paper<br>Carte Goods |
|----------------------------------------------------------------------------------------------------|----------------------------------------------------|
|                                                                                                    | Lunch Meal Fruit,\$0.50<br>Fruit,\$0.75            |
|                                                                                                    | Vegetable,50<br>25<br>Vegetable,50<br>Vegetable,50 |
| Cash Earned Principal Meal                                                                                                    | Extra Juice Alternate<br>Meal<br>Extra Milk        |
| Touch Quantity: 1<br>Number box to change values. Owed: \$0.00<br>Clear Sale Remove Total Owed: \$0.00<br>Item Check Number: (Cash) |                                                    |
| Close Customer<br>Info                                                                                                    | Quantity Quantity Lock                             |

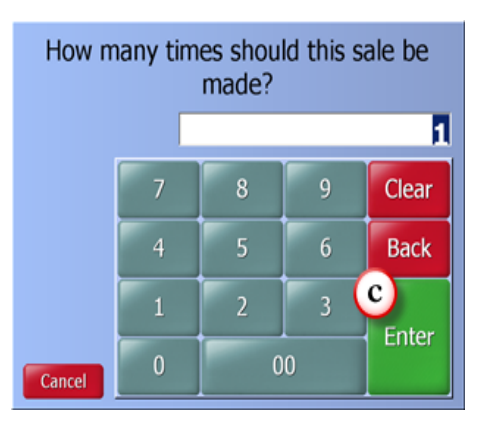

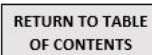

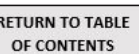

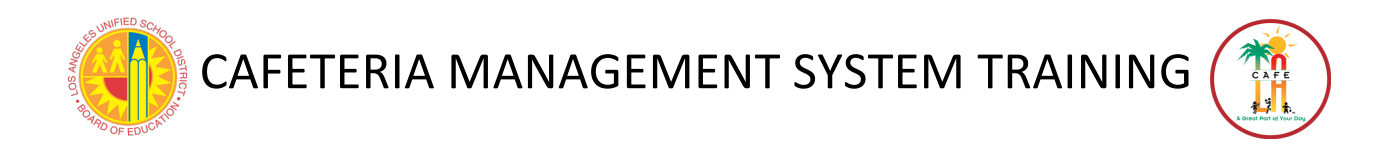

- 4. Click the End Sale button
- 5. Click OK

| Scheduled Faculty Faculty Beverages Breakfa<br>Menu Breakfast Lunch Beverages Ia Car                                                             | st A<br>te Condiments Fruits & Lunch A la Paper<br>Carte Goods |
|----------------------------------------------------------------------------------------------------|----------------------------------------------------------------|
| R Lunch Meal \$0.00                                                                                                    | Lunch Meal<br>Fruit,\$0.50<br>Fruit,\$0.75                     |
|                                                                                                    | Vegetable,\$0<br>.25<br>Vegetable,\$0<br>.50<br>Vegetable,\$0  |
| Cash Earned Principal Meal                                                                                                    | Extra Juice                                                    |
| (Free) - Free       •         Touch 'Quantity' box or 'Check<br>Number' box to change values.       Quantity:       5         Owed:       \$0.00 | Extra Milk                                                     |
| Clear Sale     Remove<br>Item     Total Owed:     \$0.00<br>Check Number:       Close     Customer<br>Info                                       | Quantity Quantity Lock End Sale                                |

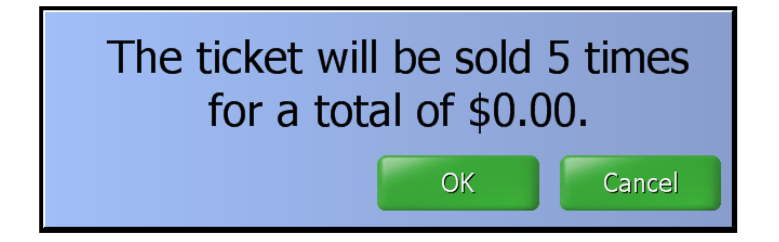

- 6. Click OK and the Process Sales screen will appear
- 7. Follow steps 2-5 above to continue entering all Free, Reduced, and Full Pay meals

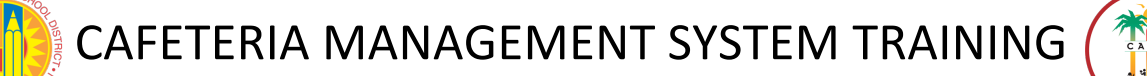

## **SECTION 2- END OF MEAL SERVICE**

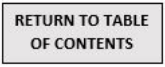

## 2.1 CLOSE THE TERMINAL

- 1. Go to Front of House > Point of Service > Close Terminal
- 2. Enter the currency collected in the fields on the **Close Terminal** screen. The money counted should be entered as a quantity, not the actual value (for example, \$1.00 in quarters is entered as '4'). If no money was received on the cafeteria manager's computer, leave these fields alone. Typical transactions performed on the Cafeteria Managers terminal are: **Prepayment** on student and adult accounts, **Adjustments** and **Refunds**
- 3. Only student body check and impress checks are accepted for special functions/catering sales. If a check is received from an approved source, click the **Select All** button to count it in the totals under **Checks**
- 4. Click **Total Register**. The system totals the amounts entered and displays the till information
- 5. To resolve any discrepancies, see Appendix B Resolving Discrepancies.
- 6. Click **Close** to return to the **Point of Service** menu

|                   | Count               | Totals         |                       |   | Check         | s In Till            |        |
|-------------------|---------------------|----------------|-----------------------|---|---------------|----------------------|--------|
| Co                | in Counts           | Bi             | ll Counts             |   |               |                      |        |
| Pennies           | 0                   | Ones           | 0                     |   |               |                      |        |
| Nickels           | 0                   | Fives          | 0                     |   |               |                      |        |
| Dimes             | 0                   | Tens           | 0                     |   |               |                      |        |
| Quarters          | 0                   | Twenties       | 0                     |   |               |                      |        |
| Add               | Other               | \$0.00         |                       |   | Select<br>All | Remove All<br>Checks |        |
|                   | Checks              | \$0.00         |                       | 7 | 8             | 9                    | Clear  |
|                   |                     | kegister       |                       |   | •             |                      |        |
| Site  LADEMO SITE | Date     D1/08/2009 | Term. Till 1 1 | User<br>ADMINISTRATOR | 4 | 5             | 6                    | Back   |
|                   |                     |                |                       | 1 | 2             | 3                    | Entor  |
| Close             |                     |                |                       | 0 | C             | 0                    | Linter |

## 2.2 CHANGE FUND & MONEY HANDLING

When closing, the cafeteria manager will count the money in the till and record the closing amount on the **Till Money Audit** form. Both employees are required to initial and date the form. The form and the funds are turned in to management. The cafeteria manager will verify all till balances for all terminals by reviewing and printing the **Till Report** for all terminals. This can be compared against the **Till Money Audit form** signed by each cashier to review any discrepancies. (**Refer to Policy 5.2.4**)

## 2.3 END OF DAY PROCESSING

- 1. Before continuing, make sure all tills have been closed and the bank deposit amount has been determined. The **Till Report** can be used to help with this
- 2. At this point, your deposit slip(s) should be completed. You will need information from the slip to continue
- 3. Navigate to Front of the House > Point of Service > Day End Processing > Bank Deposit
- 4. The current date will appear at the top of the screen, highlighted in orange. To choose another day, use the search controls
- 5. Double-click on the date in order to view today's bank deposit screen

| 🔈 Ba  | nk Deposit           |                   |       |                    |                   |                |                        |                      | x       |
|-------|----------------------|-------------------|-------|--------------------|-------------------|----------------|------------------------|----------------------|---------|
| File  | Goto                 |                   |       |                    |                   |                |                        |                      |         |
| ) 🔎 C | D <u>e</u> tails I 🔍 | 1 of 248 🕨 🕨      |       | ew 🗙 <u>D</u> elel | :e 🔒 <u>S</u> ave | 🔽 Cancel 🛛 📚 E | Print 🛛 🥏 <u>H</u> elp | p 🛛 📭 Close          |         |
|       | earch Criteria       |                   |       |                    |                   |                |                        |                      |         |
|       | Salact Doposit Date  | - Papao           |       |                    |                   |                |                        |                      |         |
|       | зыест рероят рай     | e Narige          |       |                    |                   |                |                        |                      |         |
|       | From: 7/30/2011      | To: 8/30/2011     | -     |                    |                   |                |                        |                      |         |
|       |                      |                   |       |                    |                   |                |                        |                      |         |
| s     | ite:                 | -                 |       | -                  |                   |                |                        | Searc <u>h R</u> ese | t       |
|       |                      |                   |       |                    |                   |                |                        |                      |         |
|       |                      |                   |       | Bank               | Deposits          |                |                        |                      |         |
|       | Deposit Date 🛛 🗸     | Site              | Saved | Pri. Reco          | Sec. Reco         | Bank Deposit   | Bank Bag               | Message              | <b></b> |
| •     | 08/30/2011           | PARK WESTERN EL   |       |                    |                   | 0              |                        |                      |         |
|       | 08/18/2011           | PARK WESTERN EL   |       |                    |                   | 0              |                        |                      |         |
|       | 07/22/2011           | PARK WESTERN EL   |       |                    |                   | 0              |                        |                      |         |
|       | 07/18/2011           | PARK WESTERN EL   |       |                    |                   | 0              |                        |                      |         |
|       | 06/24/2011           | PARK WESTERN EL   |       |                    |                   | 0              |                        |                      |         |
|       | 06/21/2011           | PARK WESTERN EL   |       |                    |                   | 0              |                        |                      |         |
|       | 06/07/2011           | PARK WESTERN EL   |       |                    |                   | 196.05         |                        |                      |         |
|       | 06/06/2011           | PARK WESTERN EL   |       |                    |                   | 160.15         |                        |                      |         |
|       | 06/03/2011           | PARK WESTERN EL   |       |                    |                   | 123.80         |                        |                      |         |
|       | 06/02/2011           | PARK WESTERN EL   |       |                    |                   | 184.90         |                        |                      |         |
|       | 06/01/2011           | PARK WESTERN EL   |       |                    |                   | 163.15         |                        |                      |         |
|       | 05/31/2011           | PARK WESTERN EL   |       |                    |                   | 121.80         |                        |                      | _       |
|       | 05/27/2011           | PARK WESTERN EL   |       |                    |                   | 84.30          |                        |                      |         |
|       | 05/26/2011           | PARK WESTERN EL   |       |                    |                   | 102.35         |                        |                      |         |
|       | 05/25/2011           | LOVER JVECTERVLET |       |                    |                   | 77 15          |                        | I                    |         |
| No pe | ending changes       |                   |       |                    |                   |                |                        | Process ID: -        | 400401  |
|       | 55                   |                   |       |                    |                   |                |                        |                      |         |

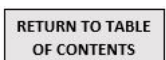

- 6. Enter the deposit amount in the **Primary Deposit** box and the deposit slip number in the **Primary Slip** # box. \**Note: always click on the right side of the box*
- 7. If the amount of coins is more than \$25.00, it is necessary to create another deposit slip. This amount and slip number will be entered in the **Secondary** boxes
- 8. Any catering money collected needs to be added to your deposit amount. This will show as an overage, so be sure to enter each catering invoice number and amount in the **Memo** box
- Depending on the day's activities, you may need to make a note of something else in the Memo box. Some common examples are: Refund Issued, Over/Short Explanation, Double Meal cash shortage, Quantity Sales, etc
- 10.Click the Save button, and then the Close button. For more information, see Appendix B Prepare and Make Bank Deposits

| 🔜 Bank Deposits                                            |                               | ×                  |
|------------------------------------------------------------|-------------------------------|--------------------|
| Ele Goto                                                   |                               |                    |
| 🗄 🔎 Search 🗏 List   🗋 New 🗙 Delete 🔚 Save 🔽 Cancel   😓 Bri | int 🗓 Export - 🤣 Help 🕸 Close |                    |
| 10                                                         |                               |                    |
|                                                            |                               |                    |
| Date: 7/13/2009                                            |                               |                    |
|                                                            |                               |                    |
| Deposit Amounts                                            | eposit Details                |                    |
| 6 Primary Deposit: \$30.00                                 | Primary Slip # 130100025      |                    |
|                                                            |                               |                    |
| 7 secondary Deposit: \$27.00                               | Secondary Slip # 130100026    |                    |
|                                                            |                               |                    |
|                                                            |                               |                    |
|                                                            |                               |                    |
|                                                            |                               |                    |
| Total Bank Deposit: 457.00                                 |                               |                    |
| Total Bark Deposit. 407.00                                 |                               |                    |
|                                                            |                               |                    |
| Bank Bag #:                                                |                               |                    |
| Mama:                                                      |                               |                    |
| inerrer.                                                   |                               |                    |
| 80                                                         |                               |                    |
|                                                            |                               |                    |
|                                                            |                               | Duran ID. 45000 C  |
| Changes pending                                            |                               | Process ID: 400804 |

RETURN TO TABLE

OF CONTENTS

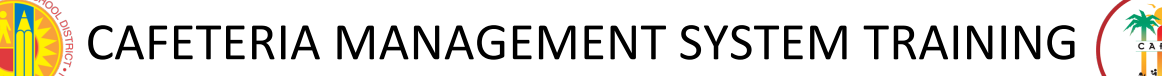

## **SECTION 3- CMS REPORTS**

#### 3.1 SAVING DAILY ALL IN ONE REPORTS

- 1. Go to **Reports > All in One > Go!**
- 2. Make sure the 'Microsoft Office Document Image Writer" is selected, then click Print

| 🔤 All In One         | X                                      |
|----------------------|----------------------------------------|
| All In One to Print: | All in One - Cafeteria Sites           |
| Select Printer:      | Microsoft Office Document Image Writer |
| Serve Date:          | 9/16/2011                              |
|                      | Run report for selected date           |
|                      |                                        |
|                      |                                        |
|                      |                                        |
|                      | Print Cancel                           |
|                      | Process ID: 900006                     |

3. The 'Save As' window will appear – choose **Desktop** and then double-click **My Reports**. Enter the date followed by the report name (ex. – 9-16-2011 Bank Deposit)

| Save As                |                     |                                        |   |     |     | ? 🛛    |
|------------------------|---------------------|----------------------------------------|---|-----|-----|--------|
| Save in:               | 🗀 My Reports        | ~                                      | G | ø e | • 📰 |        |
| My Recent<br>Documents | ात 9-16-2011-Till.ध | f                                      |   |     |     |        |
| My Documents           | File name:          | 9-16-2011-EditCheck.tif                |   |     | •   | Save   |
|                        | Save as type:       | Tagged Image File Format (*.tif; *.tif | Ð | •   | •   | Cancel |
| My Network             |                     |                                        |   |     |     |        |
|                        |                     | View Document Image                    |   |     |     | :      |

4. Click **Save**. You will do this for every report in the **All in One** Report- make sure to change the name according to which report you are saving: Till Report, Edit Check, Deposit & Meal Count Report.

RETURN TO TABLE

OF CONTENTS

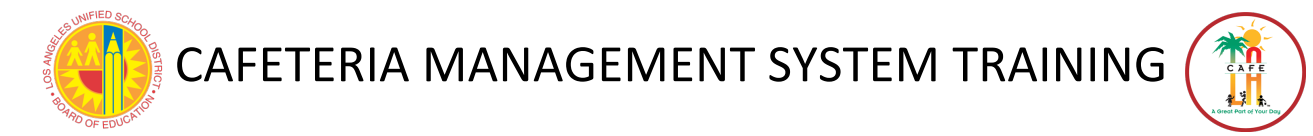

#### **3.2 ALL IN ONE REPORTS**

#### **BANK DEPOSIT**

This report displays the variance between the daily deposit amount and the amount received into the site terminals.

| Öne           | S       | Bank Recap / Reconciliation |                   |          |                   |                   |                                       |        |          |                   |                  |
|---------------|---------|-----------------------------|-------------------|----------|-------------------|-------------------|---------------------------------------|--------|----------|-------------------|------------------|
| Date          | Sales   | Account<br>Deposits         | House<br>Deposits | Adjusted | Adjusted Catering |                   | Accounts Cash<br>Receivable Purchases |        | Variance | Daily<br>Deposits | Bank<br>Deposits |
| 11/08/2005    | \$3.75  | \$0.00                      | \$0.00            | \$0.00   | \$0.00            | \$0.00            | \$0.00                                | \$0.00 | \$103.75 | \$103.75          | \$103.75         |
| 11/14/2005    | \$6.75  | \$0.00                      | \$0.00            | \$0.00   | \$0.00            | \$0.00            | \$0.00                                | \$0.00 | \$120.00 | \$120.00          | \$120.00         |
| Totals:       | \$10.50 | \$0.00                      | \$0.00            | \$0.00   | \$0.00            | \$0.00            | \$0.00                                | \$0.00 | \$223.75 | \$223.75          | \$223.75         |
| REPORT CRITER | IA:     |                             |                   |          |                   | Culturia Eliterat |                                       |        |          |                   |                  |

#### **EDIT CHECK**

Used to view any meal sales over the adjusted attendance factor.

| Edit Check Report |          |           |          |           |      |            |          |        |             |          |                  |
|-------------------|----------|-----------|----------|-----------|------|------------|----------|--------|-------------|----------|------------------|
| 041 Horizon I     | Elementa | ary North | eations  |           |      | tool Count | -        | 04     | Darticipati |          |                  |
| Date              | Free     | Reduced   | Full Pay |           | Free | Reduced    | Full Pay | Free   | Reduced     | Full Pay |                  |
| 09/26/2006        | 27       | 35        | 39       | Breakfast | 17   | 14         | 9        | 62.96  | 40.00       | 23.08    |                  |
| With Factor       | 26       | 34        | 38       | Lunch     | 17   | 26         | 22       | 62.96  | 74.29       | 56.41    |                  |
|                   |          |           |          | Snacks    | 0    | 0          | 0        | ****   | ****        | ****     |                  |
| 09/27/2006        | 27       | 35        | 39       | Breakfast | 17   | 8          | 7        | 62.96  | 22.86       | 17.95    |                  |
| With Factor       | 26       | 34        | 38       | Lunch     | 27   | 35         | 38       | 100.00 | 100.00      | 97.44    | Out of Complianc |
|                   |          |           |          | Snacks    | 0    | 0          | 0        | ****   | enerete e   | *****    |                  |

#### TILL REPORT

This is used to view each POS terminals' till count and variance. This report should also be compared to the **Till Money Audit** form such that the cash from the POS transactions identified in the report match. Once a till has been closed, this report cannot be changed. It always displays what the till looked like at the time it was closed. However, since the variance on the bank deposit is calculated by the amount of the deposit, till variances have no effect on the end-of-the-day variance.

| H                            |                      | Horizon Ele  | ementary Ea | st       |               |                |
|------------------------------|----------------------|--------------|-------------|----------|---------------|----------------|
| OneSour                      | ce                   | Till         | Report      |          |               |                |
| orizon Elementary East       |                      |              |             |          |               |                |
| 8/7/2006                     | Terminal: 1          |              |             |          |               |                |
| Till Number: 1               | Operator: Barnes, Ar | nnie         |             |          |               |                |
| Till Open Time: 2:52:45 pr   | n                    | Opening Till | Counted     | Posted   | Variance      | Total Variance |
| Till Close Time: 3:52:00 pr  | n Cash:              | \$100.00     | \$100.00    | \$0.00   | Balanced      | Balanced       |
|                              | Checks:              |              | \$0.00      | \$0.00   | Balanced      |                |
| Till Number: 2               | Operator: Barnes, Ar | nnie         |             |          |               |                |
| Till Open Time: 4:18:56 pr   | n                    | Opening Till | Counted     | Posted   | Variance      | Total Variance |
| Till Close Time: 4:58:18 pr  | n Cash:              | \$100.00     | \$260.10    | \$157.10 | \$3.00 Over   | \$3.00 Over    |
|                              | Checks:              |              | \$4.00      | 54.00    | Balanced      |                |
| 8/8/2006                     | Terminal: 1          |              |             |          |               |                |
| Till Number: 1               | Operator: Barnes, Ar | nnie         |             |          |               |                |
| Till Open Time: 11:58:46 ar  | n                    | Opening Till | Counted     | Posted   | Variance      | Total Variance |
| Till Close Time: 12:34:39 pi | m Cash:              | \$100.00     | \$131.87    | s51.75   | \$19.88 Short | S19.88 Short   |
|                              | Checks:              |              | \$0.00      | s0.00    | Balanced      |                |
| Till Number: 2               | Operator: Barnes, Ar | nnie         |             |          |               |                |
| Till Open Time: 3:35:10 pr   | n                    | Opening Till | Counted     | Posted   | Variance      | Total Variance |
| Till Close Time: 3:38:08 pr  | n Cash:              | \$100.00     | \$103.00    | s2.85    | \$0.15 Over   | \$0.15 Over    |
|                              | Checks:              |              | \$0.00      | S0.00    | Balanced      |                |
| Till Number: 3               | Operator: Barnes, Ar | nnie         |             |          |               |                |

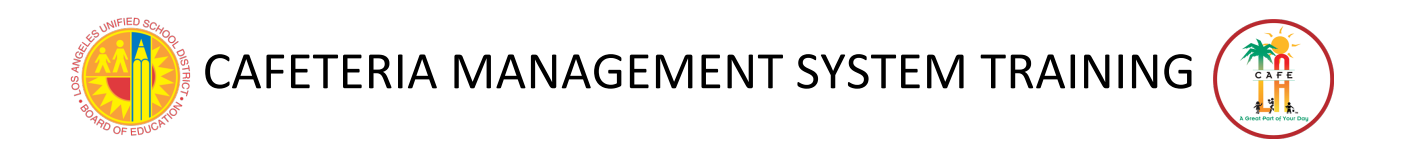

#### 3.3 VIEWING POS REPORTS

1. Go to **Reports > Point of Service** > Select **name of report** from the list, then click **GO**!

| Reports<br>Reporting                                                                                                    |  |
|----------------------------------------------------------------------------------------------------|--|
| Point of Service                                                                                                    |  |
| Select a Type of Report:                                                                                                    |  |
| Bank Deposits Report                                                                                                    |  |
| Cashier Report<br>Cashiers Shift Report<br>Communications Rollover Report<br>Customer Changes Report<br>Customer History With Balances |  |
| Edit Check Report<br>Other Site Meals Served Report<br>Patron Activity Report                                                          |  |

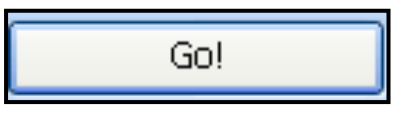

2. A report criteria screen will appear and report parameters can be entered. These parameters vary depending on the specific report being generated.

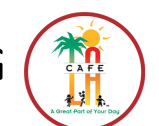

RETURN TO TABLE OF CONTENTS

## 3.4 HOW TO UTILIZE THE MEAL COUNTS REPORT

The **Meal Counts Report** provides the counts for reimbursable meals, employees, and adult meals sold. Since the report displays the counts for each terminal individually, it can be used to make sure the terminals are communicating. It is important to check this report every day because it confirms that all of the terminals are properly communicating with the manager PC. The Meal Counts Report does not have to be printed or saved.

- 1. Go to Reports > Point of Service > Meal Counts Report > Go!
- 2. Select the correct date using the drop down menu
- 3. Click the **Preview** button
  - For more detail about navigating POS reports, see Section 3.3, Viewing POS Reports
  - a. Terminal Number: each terminal has a corresponding row with meal counts
  - b. Reimbursable Student Meals: reimbursable totals for each meal period and terminal
  - c. Employee Meals: counts every employee that enters their own meal into the system
  - d. Adult Meals: counts every Adult Tray that was sold, typically on the faculty terminal

| 20                    |                    |          |         | LAU  | SD Central Off         | ice            |          |       |         |                |
|-----------------------|--------------------|----------|---------|------|------------------------|----------------|----------|-------|---------|----------------|
|                       |                    |          |         | Meal | Counts Rep             | ort            |          |       |         |                |
| 1818901 IRVING MS     |                    |          |         | (b   |                        | (              |          | _(    | d)      |                |
|                       | Terminal<br>Number | Full Pay | Reduced | Free | Reimbursable<br>Totals | Second<br>Meal | Employee | Adult | Teacher | Total<br>Meals |
| 03/29/2012            | a                  |          |         |      |                        |                |          |       |         |                |
| Breakfast             |                    |          |         |      |                        |                |          |       |         |                |
|                       | 2                  | 0        | 0       | 0    | 0                      | 0              | 0        | 3     | 0       | 3              |
|                       | 3                  | 9        | 7       | 103  | 119                    | 0              | 0        | 0     | 0       | 119            |
|                       | 5                  | 19       | 10      | 109  | 138                    | 0              | 0        | 0     | 0       | 138            |
| Breakfast Totals      |                    | 28       | 17      | 212  | 257                    | 0              | 0        | 3     | 0       | 260            |
| Lunch                 |                    |          |         |      |                        |                |          |       |         |                |
|                       | 2                  | 0        | 0       | 0    | 0                      | 0              | 0        | 5     | 0       | 5              |
|                       | 3                  | 14       | 8       | 103  | 125                    | 0              | 0        | 0     | 0       | 125            |
|                       | 5                  | 24       | 11      | 142  | 177                    | 0              | 0        | 0     | 0       | 177            |
| Lunch Totals          |                    | 38       | 19      | 245  | 302                    | 0              | 0        | 5     | 0       | 307            |
| Daily Totals          |                    | 66       | 36      | 457  | 559                    | 0              | 0        | 8     | 0       | 567            |
| ite Breakfast Totals  |                    | 28       | 17      | 212  | 257                    | 0              | 0        | 3     | 0       | 260            |
| ite Lunch Totals      |                    | 38       | 19      | 245  | 302                    | 0              | 0        | 5     | 0       | 307            |
| ite Totals            |                    | 66       | 36      | 457  | 559                    | 0              | 0        | 8     | 0       | 567            |
| rand Breakfast Totals |                    | 28       | 17      | 212  | 257                    | 0              | 0        | 3     | 0       | 260            |
| irand Lunch Totals    |                    | 38       | 19      | 245  | 302                    | 0              | 0        | 5     | 0       | 307            |

If a terminal does not appear on the report, it means either the terminal was not used or it is not communicating. Typically, not ALL of your terminals will be opened for every serving period. If this is the case, it is expected that the unused terminal will not appear on this report. Note that terminal 0 is from **Daily Entry** and terminal 1 is from the manager terminal.

In the case that one or more terminals are missing, wait until the next morning and check the Meal Counts Report again. If the counts/terminal(s) still do not appear on the report, notify the CMS Helpdesk. Continue using the terminal as usual, even if connectivity issues persist. The meal counts will be sent to the manager PC once connectivity is restored.

| **               |                    |          |         | LAU  | JSD Central Of         | fice           |          |       |         |                |
|------------------|--------------------|----------|---------|------|------------------------|----------------|----------|-------|---------|----------------|
|                  |                    |          |         | Mea  | l Counts Rep           | ort            |          |       |         |                |
| 373601 LOS ANGEI | LES SH             |          |         |      |                        |                |          |       |         |                |
|                  | Terminal<br>Number | Full Pay | Reduced | Free | Reimbursable<br>Totals | Second<br>Meal | Employee | Adult | Teacher | Total<br>Meals |
| 3/29/2012        |                    |          |         |      |                        |                |          |       |         |                |
| breakrast        | 0                  | 0        | 0       | 0    | 0                      | 0              | 0        | 0     | 0       | 0              |
|                  | 2                  | 0        | 0       | 0    | 0                      | 0              | 3        | 12    | 0       | 15             |
|                  | 3                  | 0        | 0       | 91   | 91                     | 0              | 0        | 0     | 0       | 91             |
|                  | 4                  | 2        | 3       | 84   | 89                     | 0              | 0        | 0     | 0       | 89             |
|                  | 5                  | 3        | 7       | 166  | 176                    | 0              | 0        | 0     | 0       | 176            |
| Breakfast Totals |                    | 5        | 10      | 341  | 356                    | 0              | 3        | 12    | 0       | 371            |
| Lunch            | 0                  | 0        | 0       | 0    | 0                      | 0              | 0        | 0     | 0       | 0              |
|                  | 1                  | 0        | 0       | 7    | 7                      | 0              | 0        | 0     | 0       | 7              |
|                  | 2                  | 0        | 0       | 0    | 0                      | 0              | 6        | 6     | 0       | 12             |
|                  | 3                  | 0        | 3       | 101  | 104                    | 0              | 0        | 0     | 0       | 104            |
|                  | 4                  | 0        | 3       | 104  | 107                    | 0              | 0        | 0     | 0       | 107            |
|                  | 5                  | 0        | 4       | 143  | 147                    | 0              | 0        | 0     | 0       | 147            |
| Lunch Totals     |                    | 0        | 10      | 355  | 365                    | 0              | 6        | 6     | 0       | 377            |

\*The picture above indicates that Terminals 2-5 are connected properly. The row for Terminal 1 (the manager PC) shows that it was not opened for breakfast, but was opened for lunch. One must open and close a terminal in order to process Quantity Sales or Account Adjustments, which is the reason why a row for Terminal 1 appears on this report. Keep in mind that you may choose not to open your manager terminal every day; therefore you would not have a row appear for Terminal 1.

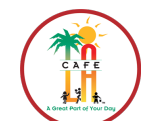

| **                |                    |          |         | LAU  | JSD Central Of         | fice           |          |       |         |                | RETURN TO TABL |
|-------------------|--------------------|----------|---------|------|------------------------|----------------|----------|-------|---------|----------------|----------------|
| TA                |                    |          |         | Mea  | l Counts Rep           | ort            |          |       |         |                | 1              |
| 1832101 PACOIMA M | s                  |          |         |      |                        |                |          |       |         |                |                |
|                   | Terminal<br>Number | Full Pay | Reduced | Free | Reimbursable<br>Totals | Second<br>Meal | Employee | Adult | Teacher | Total<br>Meals |                |
| 03/29/2012        |                    |          |         |      |                        |                |          |       |         |                |                |
| Breakfast         |                    |          |         |      |                        |                |          |       |         |                |                |
|                   | 0                  | 0        | 0       | 0    | 0                      | 0              | 0        | 0     | 0       | 0              |                |
|                   | 2                  | 0        | 0       | 0    | 0                      | 0              | 0        | 9     | 0       | 9              |                |
|                   | 3                  | 3        | 5       | 37   | 45                     | 0              | 0        | 0     | 0       | 45             |                |
|                   | 4                  | 19       | 5       | 68   | 92                     | 0              | 0        | 0     | 0       | 92             |                |
|                   | 5                  | 3        | 4       | 30   | 37                     | 0              | 0        | 0     | 0       | 37             |                |
|                   | 6                  | 5        | 2       | 20   | 27                     | 0              | 0        | 0     | 0       | 27             |                |
|                   | 7                  | 8        | 8       | 86   | 102                    | 0              | 0        | 0     | 0       | 102            |                |
|                   | 8                  | 2        | 5       | 27   | 34                     | 0              | 0        | 0     | 0       | 34             |                |
|                   | 9                  | 7        | 1       | 35   | 43                     | 0              | 0        | 0     | 0       | 43             |                |
|                   | 10                 | 4        | 4       | 31   | 39                     | 0              | 0        | 0     | 0       | 39             |                |
|                   | 11                 | 1        | 0       | 8    | 9                      | 0              | 0        | 0     | 0       | 9              | _              |
|                   | 13                 | 2        | 0       | 7    | 9                      | 0              | 0        | 0     | 0       | 9              |                |
| Breakfast Totals  |                    | 54       | 34      | 349  | 437                    | 0              | 0        | 9     | 0       | 446            | -              |
| Lunch             | 0                  | 0        | 0       |      | 0                      | 0              | 0        |       | 0       | 0              |                |
|                   | 2                  | 0        | 0       | -    |                        |                | 12       |       | 0       | 22             |                |
|                   | -                  |          |         |      | 67                     |                |          |       | 0       |                |                |
|                   |                    |          |         | 3/   | 07                     |                |          |       |         |                |                |
|                   |                    |          | 1       | 13   | 50                     | 0              | 0        |       | 0       |                |                |
|                   | 5                  | 8        | 2       | 43   | 53                     | 0              | 0        | 0     | 0       | 53             |                |
|                   | 6                  | 7        | 4       | 31   | 42                     | 0              | 0        | 0     | 0       | 42             |                |
|                   | 7                  | 5        | 3       | 45   | 53                     | 0              | 0        | 0     | 0       | 53             |                |
|                   | 8                  | 6        | 7       | 50   | 63                     | 0              | 0        | 0     | 0       | 63             |                |
|                   | 9                  | 9        | 4       | 39   | 52                     | 0              | 0        | 0     | 0       | 52             |                |
|                   | 10                 | 4        | 1       | 40   | 45                     | 0              | 0        | 0     | 0       | 45             |                |
|                   | 11                 | 4        | 5       | 23   | 32                     | 0              | 0        | 0     | 0       | 32             | -              |
|                   | 12                 | 17       | 4       | 100  | 121                    | 0              | 0        | 0     | 0       | 121            |                |
| Lunch Totals      |                    | 79       | 36      | 503  | 618                    | 0              | 12       | 11    | 0       | 641            |                |

\*In this example, Terminal 13 shows up for breakfast, but not for lunch. Most likely this school uses Terminal 12 as an alternative to 13 during lunch, therefore the fact that rows 12 and 13 are "missing" under different serving periods is not a problem. However, if a terminal was in fact used to serve meals, but does not show up on the Meal Counts Report, you know you have a connectivity issue. Also notice how Terminal 1 is not represented on this report at all. This is acceptable because the manager terminal was not opened at all that day.

## 3.5 POS REPORTS TO VIEW DAILY

#### **DOUBLE MEAL**

This report shows students who have received multiple reimbursable meals from different lines. \*Note: This will only happen if there are connectivity issues at a terminal (wired or wireless network issues) or if the manager terminal is turned off or not working properly

• One of the reimbursable meals must be voided and re-entered as a second meal (non-reimbursable). This will result in a cash shortage; the CM should report the reason for the shortage on the **Bank Deposit Report** 

| Н    | · · · · · · C  |      | HORIZON DISTR | ICT OFFICE |                            |
|------|----------------|------|---------------|------------|----------------------------|
| Ôi   | eSour          | ce   | Double Meal   | Report     |                            |
|      |                |      |               |            |                            |
| Date | Serving Period | Name | PIN           | Cashier    | Reimbursable Meal<br>Count |

#### **SUSPICIOUS TRANSACTIONS REPORT**

Report lists number of times that a user performed an action that the system deems suspicious or possibly in error. This can be used to identify users who need additional training.

- Escape from Sale -- User entered a sale but closed the sale before completing it.
- Escape from Cash -- User completed the sale, but when the system asked for money, the user canceled the tender screen and returned to the sale.
- **Remove Sales Item** -- Item was deleted from the sale.
- Clear Sales Screen -- The sales items were cleared.
- Void -- Sale was voided.
- Void Close -- User counted till, pressed Total Register, then voided the close.

| OneS                                                                      |                                                                                                    |                              |                                                                                                    |   |
|---------------------------------------------------------------------------|----------------------------------------------------------------------------------------------------|------------------------------|----------------------------------------------------------------------------------------------------|---|
|                                                                           | source s                                                                                                    | Ispicious Transactio         | ns Audit                                                                                                |   |
| ite: Rooseveli                                                            | t Dining Facility                                                                                                    |                              |                                                                                                    |   |
| Transaction Cou                                                           | ints for Smith, Mary                                                                                                    |                              |                                                                                                    |   |
|                                                                           | Escape from Cash Screen: 8<br>Escape from Sale: 16                                                                                                    |                              |                                                                                                    |   |
|                                                                           | Remove Sales Item:4Zero Dollar Transaction:23                                                                                                    |                              |                                                                                                    |   |
| owles, Sallie<br>Þate                                                     | Remove Sales Item: 4<br>Zero Dollar Transaction: 23<br>Time                                                                                                    | Terminal                     | Transaction Type                                                                                        |   |
| owles, Sallie<br>Pate<br>1/7/2005                                         | Remove Sales Item: 4<br>Zero Dollar Transaction: 23<br>Time<br>3:14:32 pm                                                                                                    | Terminal                     | Transaction Type<br>Escape from Sale                                                                    |   |
| owles, Sallie<br>Vate<br>11/7/2005<br>11/7/2005                           | Remove Sales Item: 4<br>Zero Dollar Transaction: 23<br>Time<br>3:14:32 pm<br>3:18:26 pm                                                                                                    | Terminal<br>1<br>1           | Transaction Type<br>Escape from Sale<br>Escape from Cash Screen                                         |   |
| owles, Sallie<br><u>Date</u><br>11/7/2005<br>11/7/2005<br>11/7/2005       | Remove Sales Item: 4<br>Zero Dollar Transaction: 23<br>Time<br>3:14:32 pm<br>3:18:26 pm<br>3:18:25 pm                                                                                        | Terminal<br>1<br>1<br>1      | Transaction Type<br>Escape from Sale<br>Escape from Cash Screen<br>Escape from Sale                     | _ |
| owles, Sallie<br>hate<br>11/7/2005<br>11/7/2005<br>11/7/2005<br>11/7/2005 | Remove Sales Item:         4           Zero Dollar Transaction:         23           Time         3:14:32 pm           3:18:52 pm         3:18:52 pm           3:14:18 pm         3:44:18 pm | Terminal<br>1<br>1<br>1<br>1 | Transaction Type<br>Escape from Sale<br>Escape from Cash Screen<br>Escape from Sale<br>Escape from Sale |   |

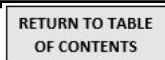

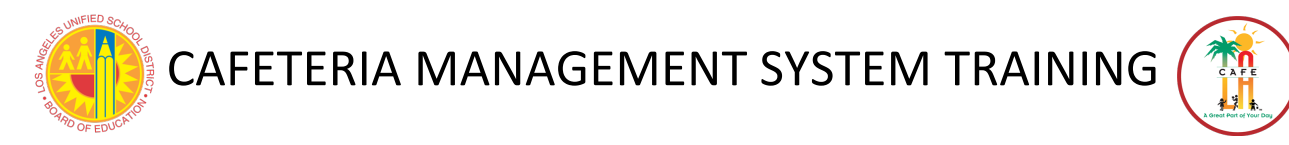

## 3.6 MISCELLANEOUS POS REPORTS

### ACCOUNT BALANCE REPORT

Used to view customers' current account balance. It can be set to show all positive balances, all negative balances, or both.

| н о<br>Оп  |            | rce              | LE SITE | t     |               |                   |                  |         |                  |
|------------|------------|------------------|---------|-------|---------------|-------------------|------------------|---------|------------------|
| PIN        | ID         | Name             | Status  | Grade | Homeroom      | Charge<br>Account | Debit<br>Account | General | Total<br>Balance |
| 550299     | 0041WRIAU0 | Baker, Steven    | Active  | None  | None          | \$0.00            | \$66.25          | \$0.00  | \$66.2           |
| 844228     | 0041WRIBDH | Bridwell, Nicole | Active  | None  | None          | \$0.00            | \$47.00          | \$0.00  | \$47.0           |
| 351183     | 0041WRIBMY | Crowell, Joe     | Active  | None  | None          | \$-2.10           | \$0.00           | \$0.00  | \$-2.1           |
| 278130     | 0041WRIBJQ | Johnson, Nancy   | Active  | None  | None          | \$-0.50           | \$0.00           | \$0.00  | \$-0.5           |
| 288091     | 0041WRIAAL | LaVerne, Julie   | Active  | None  | Mrs. Smith    | \$-2.00           | \$0.00           | \$0.00  | \$-2.0           |
| 891251     | 0041WRI5XC | Lefkowitz, Gary  | Active  | None  | Mrs. Dean     | \$0.00            | \$43.15          | \$0.00  | \$43.1           |
| 329835     | 0041WRI5JN | McDavey, Deirdre | Active  | None  | Mrs. Bridwell | \$-1.00           | \$0.00           | \$0.00  | \$-1.0           |
| 003        | 10003      | McEnport, Jamie  | Active  | None  | None          | \$-5.15           | \$43.30          | \$0.00  | \$38.1           |
| 014569     | 0041WRI5CZ | Rally, Andrew    | Active  | None  | Mrs. Dean     | \$-0.75           | \$50.05          | \$0.00  | \$49.3           |
| 110264     | 0041WRIA2Z | Ravenal, Gaylord | Active  | None  | Mrs. Dean     | \$-5.00           | \$0.00           | \$0.00  | \$-5.0           |
| 723179     | 0041WRIB97 | Smith, Sara      | Active  | None  | None          | \$0.00            | \$92.00          | \$0.00  | \$92.0           |
| 168593     | 0042WRJF27 | Stimson, Simon   | Active  | None  | None          | \$0.00            | \$47.00          | \$0.00  | \$47.0           |
| 659059     | 0041WRI5R1 | ⊤roy, Lillian    | Active  | None  | Mrs. Harris   | \$0.00            | \$8.65           | \$0.00  | s8.6             |
| 577073     | 0041WRIAZK | Vallon, Ike      | Active  | None  | None          | \$0.00            | \$46.25          | \$0.00  | \$46.2           |
| REPORT CRI | TERIA:     | · · ·            |         |       |               |                   |                  |         |                  |

#### **ADJUSTMENTS**

Used to view adjustments made during the selected date range.

| н о г              |                    | nort   |             |                   |                |          |  |  |  |
|--------------------|--------------------|--------|-------------|-------------------|----------------|----------|--|--|--|
| Adjustments Report |                    |        |             |                   |                |          |  |  |  |
| Time               | Name               | ID     | User Name   | Action Performed  | Account        | Amount   |  |  |  |
| 9:43:12AM          | Cody , Michael     | 10004  | ADMIN ADMIN | Manual Adjustment | Debit Account  | \$90.00  |  |  |  |
| 9:43:13AM          | Cody, Michael      | 10004  | ADMIN ADMIN | Manual Adjustment | Meal Credits   | \$25.00  |  |  |  |
| 9:44:05AM          | Falkland , John    | 10009  | ADMIN ADMIN | Manual Adjustment | Debit Account  | \$77.75  |  |  |  |
| 9:44:06AM          | Falkland , John    | 10009  | ADMIN ADMIN | Manual Adjustment | Meal Credits   | \$25.00  |  |  |  |
| 9:39:04AM          | Harvey , John      | 10002  | ADMIN ADMIN | Manual Adjustment | Debit Account  | \$115.50 |  |  |  |
| 9:39:05AM          | Harvey , John      | 10002  | ADMIN ADMIN | Manual Adjustment | Meal Credits   | \$200.00 |  |  |  |
| 9:39:57AM          | Harvey, John       | 10002  | ADMIN ADMIN | Manual Adjustment | Debit Account  | \$15.25  |  |  |  |
| 9:46:03AM          | Huff , Kevin       | 0612   | ADMIN ADMIN | Manual Adjustment | Meal Credits   | \$750.00 |  |  |  |
| 9:38:08AM          | Jones , George     | 100001 | ADMIN ADMIN | Manual Adjustment | Debit Account  | \$19.25  |  |  |  |
| 9:38:09AM          | Jones , George     | 100001 | ADMIN ADMIN | Manual Adjustment | Meal Credits   | \$25.00  |  |  |  |
| 9:40:53AM          | McEnport , Jamie   | 10003  | ADMIN ADMIN | Manual Adjustment | Debit Account  | \$94.50  |  |  |  |
| 9:40:53AM          | McEnport , Jamie   | 10003  | ADMIN ADMIN | Manual Adjustment | Meal Credits   | \$25.00  |  |  |  |
| 9:42:47AM          | McEnport , Jamie   | 10003  | ADMIN ADMIN | Manual Adjustment | Charge Account | \$-20.00 |  |  |  |
| 9:42:58AM          | McEnport , Jamie   | 10003  | ADMIN ADMIN | Manual Adjustment | Debit Account  | \$-12.00 |  |  |  |
| 9:43:23AM          | Navasport, Jerry   | 10005  | ADMIN ADMIN | Manual Adjustment | Meal Credits   | \$145.22 |  |  |  |
| 9:43:23AM          | Navasport , Jerry  | 10005  | ADMIN ADMIN | Manual Adjustment | Debit Account  | \$38.12  |  |  |  |
| 9:43:32AM          | Orlando, Nelson    | 10006  | ADMIN ADMIN | Manual Adjustment | Debit Account  | \$95.25  |  |  |  |
| 9:43:32AM          | Orlando, Nelson    | 10006  | ADMIN ADMIN | Manual Adjustment | Meal Credits   | \$25.00  |  |  |  |
| 9:43:41AM          | Preston , Robert   | 10007  | ADMIN ADMIN | Manual Adjustment | Debit Account  | \$98.00  |  |  |  |
| 9:43:41AM          | Preston, Robert    | 10007  | ADMIN ADMIN | Manual Adjustment | Meal Credits   | \$25.00  |  |  |  |
| 9:43:53AM          | Scoomaker, Orville | 10008  | ADMIN ADMIN | Manual Adjustment | Debit Account  | \$98.00  |  |  |  |
| 0.42.524M          | Sceamaker Onville  | 10008  | ADMIN ADMIN | Manual Adjustment | Meal Credits   | ¢25.00   |  |  |  |

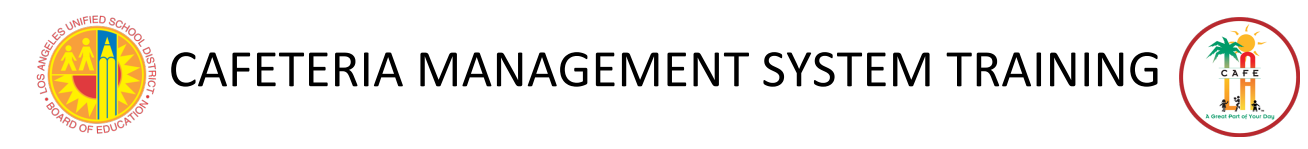

#### **DAILY CHARGE**

Used to view students who charged a meal during the current day.

| Horizon                 |            | SAMPLE S  | ITE           |                |        |
|-------------------------|------------|-----------|---------------|----------------|--------|
| OneSource               |            | Daily Cha | rge           |                |        |
| orizon Elementary North |            |           |               |                |        |
| 06/02/2006              |            |           |               |                |        |
| Serving Period: Lunch   |            |           |               |                |        |
| Name                    | ID         | PIN       | Homeroom      | Account        | Amount |
| Crowell, Joe            | 0041WRIBMY | 351183    |               | Charge Account | \$0.75 |
| Crowell, Joe            | 0041WRIBMY | 351183    |               | Charge Account | \$0.35 |
| Crowell, Joe            | 0041WRIBMY | 351183    |               | Charge Account | \$0.25 |
| Crowell, Joe            | 0041WRIBMY | 351183    |               | Charge Account | \$0.25 |
| Crowell, Joe            | 0041WRIBMY | 351183    |               | Charge Account | \$0.50 |
| Johnson, Nancy          | 0041WRIBJQ | 278130    |               | Charge Account | \$0.50 |
| LaVerne, Julie J        | 0041WRIAAL | 288091    | Mrs. Smith    | Charge Account | \$0.75 |
| LaVerne, Julie J        | 0041WRIAAL | 288091    | Mrs. Smith    | Charge Account | \$0.50 |
| LaVerne, Julie J        | 0041WRIAAL | 288091    | Mrs. Smith    | Charge Account | \$0.25 |
| LaVerne, Julie J        | 0041WRIAAL | 288091    | Mrs. Smith    | Charge Account | \$0.50 |
| McDavey, Deirdre C      | 0041WRI5JN | 329835    | Mrs. Bridwell | Charge Account | \$0.75 |
| McDavey, Deirdre C      | 0041WRI5JN | 329835    | Mrs. Bridwell | Charge Account | \$0.25 |
| Rally, Andrew B         | 0041WRI5CZ | 014569    | Mrs. Dean     | Charge Account | \$0.50 |
| Rally, Andrew B         | 0041WRI5CZ | 014569    | Mrs. Dean     | Charge Account | \$0.25 |
| Ravenal, Gaylord H      | 0041WRIA2Z | 110264    | Mrs. Dean     | Charge Account | \$0.75 |
| Ravenal, Gavlord H      | 0041WRIA27 | 110264    | Mrs Dean      | Charge Account | \$0.25 |

#### **DAILY JOUNAL**

Used to view all transactions on a selected terminal on a selected day. This is commonly used when tracking down overages and shortages.

| Ones                               | Sour                  | če       | HORIZON DISTRICT OFFICE<br>Daily Journal |                              |                    |               |             |     |           |        |  |
|------------------------------------|-----------------------|----------|------------------------------------------|------------------------------|--------------------|---------------|-------------|-----|-----------|--------|--|
| Horizon Element<br>Serving Date: 0 | ary East<br>8/08/2006 |          | Serving                                  |                              |                    |               |             |     |           |        |  |
| Serving Time                       | Record                | Terminal | Period                                   | Item                         | Түре               | Account       | Eligibility | Qty | Patron ID | Amount |  |
| 12:01:37 pm                        | 1                     | 1        | Lunch                                    | NACHOS WITH GROUND BEEF      | Cash Sale          | Cash          | ε           | 1   | 10001     | \$0.00 |  |
| 12:01:37 pm                        | 2                     | 1        | Lunch                                    | MILK, 1/2 PINTS, LOWFAT (2%) | Cash Sale          | Cash          | E           | 1   | 10001     | \$0.00 |  |
| 12:01:37 pm                        | 3                     | 1        | Lunch                                    | MIXED VEGETABLES, BUTTERED   | Cash Sale          | Cash          | E           | 1   | 10001     | \$0.00 |  |
| 12:01:37 pm                        | 4                     | 1        | Lunch                                    | APPLES, GRANNY               | Cash Sale          | Cash          | E           | 1   | 10001     | \$0.00 |  |
| 12:01:58 pm                        | 5                     | 1        | Lunch                                    | CHICKEN NUGGETS              | Cash Sale          | Cash          | E           | 1   | 10006     | \$0.00 |  |
| 12:01:58 pm                        | 6                     | 1        | Lunch                                    | MILK, 1/2 PINTS, LOWFAT (2%) | Cash Sale          | Cash          | E           | 1   | 10006     | \$0.00 |  |
| 12:01:58 pm                        | 7                     | 1        | Lunch                                    | PEACHES, SLICED              | Cash Sale          | Cash          | Ε           | 1   | 10006     | \$0.00 |  |
| 12:01:58 pm                        | 8                     | 1        | Lunch                                    | MIXED VEGETABLES, BUTTERED   | Cash Sale          | Cash          | E           | 1   | 10006     | \$0.00 |  |
| 12:02:14 pm                        | 9                     | 1        | Lunch                                    | NACHOS WITH GROUND BEEF      | Account Debit      | Debit Account | т           | 1   | 10007     | \$2.00 |  |
| 12:02:14 pm                        | 10                    | 1        | Lunch                                    | MILK, 1/2 PINTS, LOWFAT (2%) | Cash Sale          | Cash          | Т           | 1   | 10007     | \$0.00 |  |
| 12:02:14 pm                        | 11                    | 1        | Lunch                                    | APPLES, GRANNY               | Cash Sale          | Cash          | т           | 1   | 10007     | \$0.00 |  |
| 12:02:14 pm                        | 12                    | 1        | Lunch                                    | MIXED VEGETABLES, BUTTERED   | Cash Sale          | Cash          | т           | 1   | 10007     | \$0.00 |  |
| 12:02:34 pm                        | 13                    | 1        | Lunch                                    | NACHOS WITH GROUND BEEF      | Meal Account Debit | Meal Credits  | т           | 1   | 10028     | \$2.00 |  |
| 12:02:34 pm                        | 14                    | 1        | Lunch                                    | MILK, 1/2 PINTS, LOWFAT (2%) | Cash Sale          | Cash          | т           | 1   | 10028     | \$0.00 |  |
| 12:02:34 pm                        | 15                    | 1        | Lunch                                    | MIXED VEGETABLES, BUTTERED   | Cash Sale          | Cash          | т           | 1   | 10028     | \$0.00 |  |
| 12:02:34 pm                        | 16                    | 1        | Lunch                                    | APPLES, GRANNY               | Cash Sale          | Cash          | Т           | 1   | 10028     | \$0.00 |  |

#### **ITEMS SOLD**

Used to view all items sold on a terminal or group of terminals. This report can be run for a selected date range.

|              |                          |              | TE        |            |            |             |
|--------------|--------------------------|--------------|-----------|------------|------------|-------------|
| Horiz        | o n 💽 🗭                  | SAMPLE SI    |           |            |            |             |
| OneS         | ource                    | Items Sold R | eport     |            |            |             |
| Site: H      | lorizon Elementary North |              |           |            |            |             |
| Stock Number | Description              | Quantity     | Unit Cost | Total Cost | Sale Price | Total Price |
| 6/1/2006     | Terminal: 3              |              |           |            |            |             |
| 1270         | TATER TOTS               | 1            | \$0.50    | \$0.50     | \$1.00     | \$1.00      |
| 1351         | GRAPES, RED SEEDLESS     | 1            | \$0.50    | \$0.50     | \$0.50     | \$0.50      |
| 3011         | SUB COMBO                | 12           | \$0.00    | \$0.00     | \$3.00     | \$36.00     |
| A010         | SUBMARINE SANDWICH       | 4            | \$0.00    | \$0.00     | \$0.95     | \$3.80      |
| A107         | SLICED CARROTS, BUTTERED | 1            | \$0.00    | \$0.00     | \$0.35     | \$0.35      |
| A402         | MILK                     | 2            | \$0.00    | \$0.00     | \$0.25     | \$0.50      |
| POSMEAL      | DAILY HOT MEAL           | 5            | \$0.50    | \$2.50     | \$3.00     | \$15.00     |
|              | Totals for Terminal 3:   | 26           |           | \$3.50     |            | \$57.15     |
|              | Totals for 6/1/2006:     | 26           |           | \$3.50     |            | \$57.15     |

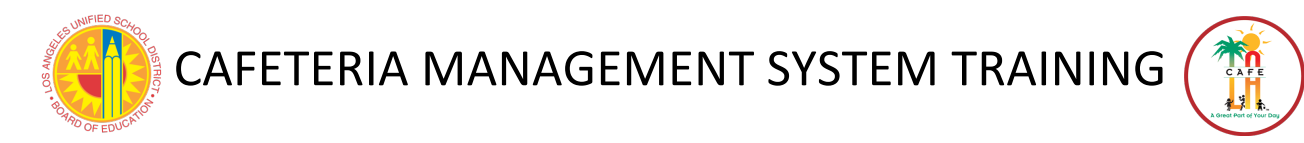

#### MEAL COUNT REPORT

RETURN TO TABLE OF CONTENTS

Used to view meal counts for a selected date range. The meal counts are separated by line number, serving period, and eligibility.

| Horizo            |                    |          |         | HORIZO | N DISTRICT OF          | FICE           |          |       |         |                |
|-------------------|--------------------|----------|---------|--------|------------------------|----------------|----------|-------|---------|----------------|
| OneS              | ourc               | e        |         | Meal   | Counts Repo            | rt             |          |       |         |                |
| 43 Horizon Elemen | itary East         |          |         |        |                        |                |          |       |         |                |
|                   | Terminal<br>Number | Full Pay | Reduced | Free   | Reimbursable<br>Totals | Second<br>Meal | Employee | Adult | Teacher | Total<br>Meals |
| 8/07/2006         |                    |          |         |        |                        |                |          |       |         |                |
| Lunch             |                    |          |         |        |                        |                |          |       |         |                |
|                   | 1                  | 18       | 21      | 14     | 53                     | 17             | 13       | 4     | 10      | 97             |
| Lunch Totals      |                    | 18       | 21      | 14     | 53                     | 17             | 13       | 4     | 10      | 91             |
| Breakfast         |                    |          |         |        |                        |                |          |       |         |                |
|                   | 1                  | 0        | 0       | 0      | 0                      | 0              | 0        | 0     | 0       | C              |
| Breakfast Totals  |                    | 0        | 0       | 0      | C                      | 0              | 0        | 0     | 0       | C              |
| Lunch             |                    |          |         |        |                        |                |          |       |         |                |
|                   | 1                  | 25       | 30      | 30     | 85                     | 0              | 14       | 5     | 10      | 114            |
|                   |                    | 0.5      | 0.0     | 00     | 05                     | 0              | 1.4      |       | 10      | 11.            |

#### **PREPAID COLLECTIONS**

Used to view customers who made prepayments during the selected date range.

|         | est | Juice    | -                  | repaid collections | 2       |               |         |
|---------|-----|----------|--------------------|--------------------|---------|---------------|---------|
| 08/07/2 | 006 |          |                    |                    |         |               |         |
|         | PIN | Terminal | Name               | Cashier            | Check # | Account       | Payment |
| Adult   |     |          |                    |                    |         |               |         |
|         | 013 | 1        | Vogel, Megan       | Barnes, Annie      |         | Debit Account | \$20.00 |
|         | 049 | 1        | Williamson, Sally  | Barnes, Annie      |         | Debit Account | \$10.00 |
|         | 059 | 1        | Selbert, Nancy     | Barnes, Annie      |         | Debit Account | \$20.00 |
| Student |     |          |                    |                    |         | Adult Total:  | \$50.00 |
|         | 101 | 1        | AIKENS, SHARON     | Barnes, Annie      |         | Meal          | \$3.00  |
|         | 107 | 1        | BROWN, RASHONN     | Barnes, Annie      |         | Meal          | \$18.65 |
|         | 144 | 1        | JOHNSON, GABRIELLE | Barnes, Annie      |         | Meal          | \$10.00 |
|         | 147 | 1        | KIRKLAND, DIANA    | Barnes, Annie      |         | Meal          | \$9.35  |
|         | 166 | 1        | ROBERSON, JAMIE    | Barnes, Annie      |         | Meal          | \$10.00 |
|         | 100 | 1        | KUDEKSUN, JAMIE    | barnes, Annie      | _       | Meal:         | 51.00   |
|         |     |          |                    |                    |         | Daily Tataly  | \$31.00 |

#### **VOIDS REPORT**

Used to view voids made during the selected date range

|                                       |                             |     |                 | SAMPLE SITE         |               |            |          |
|---------------------------------------|-----------------------------|-----|-----------------|---------------------|---------------|------------|----------|
| 0013 Roosevelt                        | Dining Facility<br>Terminal |     |                 | Total Paid By       | Total Paid By |            |          |
| Serve Date                            | Number                      | PIN | Customer Name   | Account             | Cash/Check    | Total Paid | Cashier  |
| 01/24/2006                            | 4                           | 003 | McEnport, Jamie | \$-50.00            | \$50.00       | \$0.00     | Williams |
| EPORT CRITERIA:<br>actions Filter(s): |                             |     |                 | Criteria Filter(s): |               |            |          |

## **SECTION 4- APPENDIX A**

## 4.1 SECOND MEAL VS DOUBLE MEAL REPORT

The **Second Meal Report** and the **Double Meal Report** are two reports that sound the same but display very different information. To learn how to navigate to these reports, see *Section 3.3: Viewing POS Reports* 

The **Second Meal Report** is used to determine if more than one meal was purchased by a student or adult. A second meal can only occur if the account has enough money to support the first meal and the second meal, which is always the full (adult) price. The second meal charges the account \$1.75 for breakfast and \$2.50 for lunch. A second meal can occur for one of two reasons:

- 1. The child or adult purchases a second meal by choice. In this case, their name should appear on the **Second Meal Report**. For a student, this indicates that they received a reimbursable meal, and intentionally bought a second meal for the full adult tray price.
- 2. There is a mistake and the student is accidentally charged for a second meal, even though they only received/purchased one meal. This mistake can happen at both elementary and secondary schools for different reasons.
  - a. At elementary schools, the second meal error occurs when the cashier accidentally presses the name of the child twice. The money for the second meal is automatically deducted from the account in addition to the reimbursable meal
  - b. At secondary schools, the second meal error occurs when the student types in their number back to back (two times in a row) and the cashier does not catch them doing this. Their account is debited for both the reimbursable meal and the second meal (the adult tray price).

| Customer PIN |
|--------------|
| 9278504      |
| 9278504      |
| 6766701      |
|              |
|              |
|              |

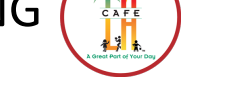

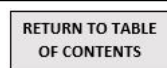

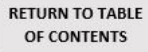

The **Double Meal Report** is used to determine if more than one reimbursable meal is recorded on a student account. This typically happens when the terminals are not communicating properly. For example, a child comes through and receives a breakfast meal on terminal 3; if the terminals aren't communicating, when he comes to a different terminal for second chance, it won't indicate that he already ate. Usually, if all the terminals are connected and communicating properly, a red warning appears that "A meal has already been purchased." If there is *only* one terminal being used to process student meals, **Double Meals** cannot be created.

| M             |                | Dou               | ıble Meal Re | port            |                            |
|---------------|----------------|-------------------|--------------|-----------------|----------------------------|
| Date          | Serving Period | Name              | PIN          | Cashier         | Reimbursable<br>Meal Count |
| 813201 - FOSH | IAY LC         |                   |              |                 |                            |
| 2/12/2010     | Breakfast      | NAVARRO, JAZMIN   | 3164218      | BAILEY, BARBARA |                            |
| 2/12/2010     | Breakfast      | NAVARRO, JAZMIN   | 3164218      | CROPPER, KATHY  |                            |
| 2/12/2010     | Lunch          | CAMPOS, MICHELLE  | 9235390      | MARKS, PATRICIA |                            |
| 2/12/2010     | Lunch          | CAMPOS, MICHELLE  | 9235390      | PAGE, ROBERTA   |                            |
| 2/12/2010     | Lunch          | HERNANDEZ, ASHLEY | 0749956      | MARKS, PATRICIA |                            |
| 2/12/2010     | Lunch          | HERNANDEZ, ASHLEY | 0749956      | CROPPER, KATHY  |                            |
| 2/12/2010     | Lunch          | RIVAS, BRENDA     | 7798769      | MARKS, PATRICIA |                            |
| 2/12/2010     | Lunch          | RIVAS, BRENDA     | 7798769      | PAGE, ROBERTA   |                            |
| 2/12/2010     | Lunch          | RIVAS, CHRISTY    | 7896369      | CROPPER, KATHY  |                            |
| 2/12/2010     | Lunch          | RIVAS, CHRISTY    | 7896369      | MARKS, PATRICIA |                            |
| 2/12/2010     | Lunch          | STEPTER, MALIK    | 9966303      | PAGE, ROBERTA   |                            |
| 2/12/2010     | Lunch          | STEPTER, MALIK    | 9966303      | MARKS, PATRICIA |                            |
| 2/12/2010     | Lunch          | STONE, KALAYAH    | 7799161      | PAGE, ROBERTA   |                            |
| 2/12/2010     | Lunch          | STONE, KALAYAH    | 7799161      | MARKS, PATRICIA |                            |

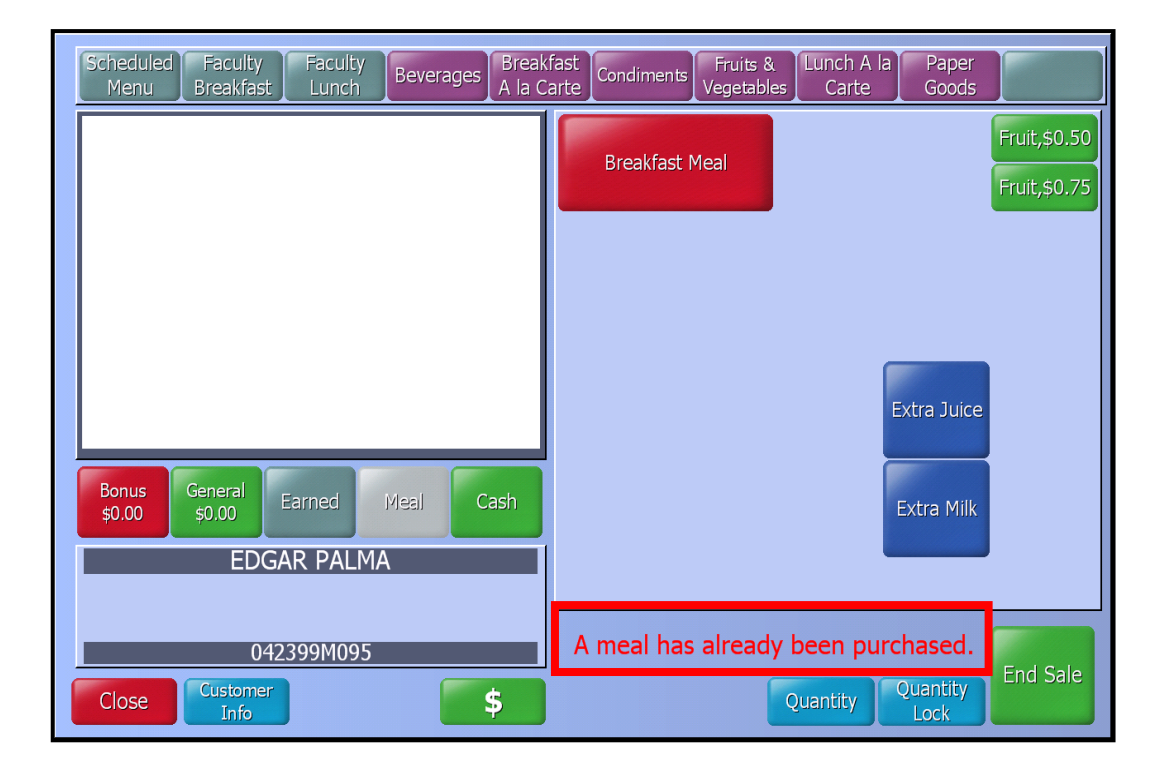

## 4.2 TROUBLESHOOTING SECOND MEALS

The **Second Meal Report** is used to determine if more than one meal was purchased by a student or adult. A second meal can only occur if the account has enough money to support the first meal and the second meal, which is always the full (adult) price. If a student intentionally purchases two meals, then a second meal is expected. If this is a student or cashier error, the second (adult price) meal must be voided. Follow the steps below, but see *section 4.1: Second Meals vs. Double Meals* for further reference.

- 1. Run the Second Meal Report to identify the students whose meals will be voided:
  - **Reports > Point of Service > Second Meal Report > Click Go!** 
    - a. IF this report has a message that reads, "No Data Matching Criteria," then you have no second meals as long as the terminals are communicating properly. This is ideal.
    - b. IF the report does not display names, this means that student was served two meals (one reimbursable meal and one second meal). Make sure to void only the second meal if the was a mistake. You can determine this by making sure to void the one that has the adult tray price (\$1.75 for Breakfast, \$2.50 for Lunch)
    - c. Either print or write down a list of names along with the cashier name to void them.

\* Once you have voided any unintentional second meals, the report will still display the students name but, and asterisk (\*) will appear next to the name.

| ***               |                 |                        | CHATS        | WORTH PARK EL   |              |
|-------------------|-----------------|------------------------|--------------|-----------------|--------------|
| 11                | -               |                        | Secon        | d Meal Report   |              |
| 1302701 C<br>Date | HATSWOR<br>Time | TH PARK EL<br>Terminal | Name         | Meal Purchased  | Customer PIN |
| 04/09/2012        | 3:03 pm         | 1                      | ODOM, TYLER  | Breakfast Meal  | 9278504      |
| 04/09/2012        | 3:03 pm         | 1                      | ODOM, TYLER  | *Breakfast Meal | 9278504      |
| 04/09/2012        | 3:09 pm         | 1                      | PALMA, EDGAR | Breakfast Meal  | 6766701      |
| * = Voided        |                 |                        |              |                 |              |

- 2. Find the Meals and Void them, follow these steps:
  - a. Go to **Process Sales** (open terminal if necessary)
  - b. Click the View Journal button
  - c. If the sales were made on a previous day, change Date, verify date is correct.
  - d. Select the correct Terminal from the drop-down list. Use the cashiers name to determine which terminal to choose. (EX: Maria worked Terminal 2 today, etc)
  - e. Using the Three Dot button [...] search by typing in the student's name then Enter
  - f. Verify the correct student is selected and click the Void button, then OK
  - g. Repeat these steps until all unintentional second meals have been voided.

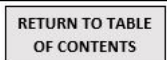

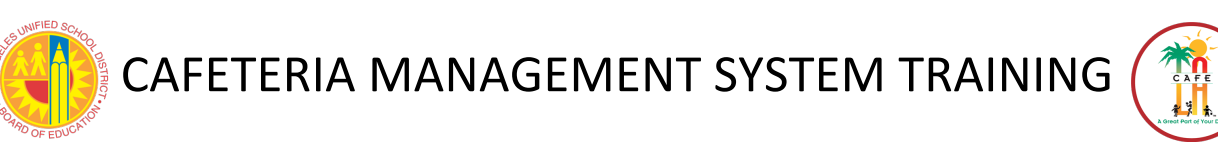

## **4.3 TROUBLESHOOTING DOUBLE MEALS**

A **Double Meal** is when a student receives 2 reimbursable meals in a serving period (ex. – John Smith receives 2 free breakfasts). It happens when a POS terminal serves a meal to a student, and before that system is able to notify the manager PC, a different POS terminal also serves that student a meal. Until the communication happens, the terminals believe the student has not yet eaten a meal. This can happen when the communication network goes down or there is a problem with the manager PC.

There are typically 2 causes of Double Meals: a student comes through 2 serving lines to get 2 meals, or the cashier mistakenly identifies a student on one of the lines. One of these reimbursable meals needs to be voided so that there is no over-claiming – follow the steps below to void one of the meals. \**Note: This should be done on the manager's PC*.

- 1. Run the Double Meal Report to identify the students whose meals will be voided:
  - Reports > Point of Service > Double Meal Report > Click Go!
- 2. The Report Criteria for the Double Meal Report will appear
- 3. Select the correct Date (usually todays date) using the From and To drop down menu
- 4. Click the **Preview** button

| Pepert Criteria for Double Meal Report                                                                                                    |                             |                                |                    |                           |                    |
|----------------------------------------------------------------------------------------------------|-----------------------------|--------------------------------|--------------------|---------------------------|--------------------|
| 🔎 Preview 🏾 🌦 Print 🐁 Select Printer                                                                                                    | Default 🔹 🗋                 | ) <u>N</u> ew 🗙 <u>D</u> elete | 🔒 Save 👔 Copy      | 🕥 Cancel   🔐 Export 👻   🍝 | ▶Help 🎶 Close      |
| Sections          Report Header         Include Printed By         Include Time         Site Selection         All Sites         Individual Sites         Site Group | Criteria<br>All Fi<br>Date: | rom:<br>3/31/2011 💽            | To:<br>8/31/2011 🔽 | Report Period:<br>(range) |                    |
| Report Footer<br>Include Criteria                                                                                                    |                             |                                |                    |                           | Process ID: 800107 |

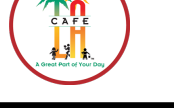

- a. IF this report has a message that says, "**No Data Matching Criteria**," you have no Double Meals as long as the terminals are communicating correctly. This is good.
- b. IF the report does display names, each name will be displayed two times. This means that a student was served 2 meals, so he or she will have 2 lines on the report. Make sure to **void** only 1 of the meals.
- c. Either print or write down a list of the names along with the cashier name to void.

| 1                |                | LA                | USD Central O | ffice           |                            |
|------------------|----------------|-------------------|---------------|-----------------|----------------------------|
| A PRODUCT DECINE |                | Dou               | ible Meal Re  | port            |                            |
| Date             | Serving Period | Name              | PIN           | Cashier         | Reimbursable<br>Meal Count |
| 813201 - FOSH    | IAY LC         |                   |               |                 |                            |
| 2/12/2010        | Breakfast      | NAVARRO, JAZMIN   | 3164218       | BAILEY, BARBARA |                            |
| 2/12/2010        | Breakfast      | NAVARRO, JAZMIN   | 3164218       | CROPPER, KATHY  |                            |
| 2/12/2010        | Lunch          | CAMPOS, MICHELLE  | 9235390       | MARKS, PATRICIA |                            |
| 2/12/2010        | Lunch          | CAMPOS, MICHELLE  | 9235390       | PAGE, ROBERTA   |                            |
| 2/12/2010        | Lunch          | HERNANDEZ, ASHLEY | 0749956       | MARKS, PATRICIA |                            |
| 2/12/2010        | Lunch          | HERNANDEZ, ASHLEY | 0749956       | CROPPER, KATHY  |                            |
| 2/12/2010        | Lunch          | RIVAS, BRENDA     | 7798769       | MARKS, PATRICIA |                            |
| 2/12/2010        | Lunch          | RIVAS, BRENDA     | 7798769       | PAGE, ROBERTA   |                            |
| 2/12/2010        | Lunch          | RIVAS, CHRISTY    | 7896369       | CROPPER, KATHY  |                            |
| 2/12/2010        | Lunch          | RIVAS, CHRISTY    | 7896369       | MARKS, PATRICIA |                            |
| 2/12/2010        | Lunch          | STEPTER, MALIK    | 9966303       | PAGE, ROBERTA   |                            |
| 2/12/2010        | Lunch          | STEPTER, MALIK    | 9966303       | MARKS, PATRICIA |                            |
| 2/12/2010        | Lunch          | STONE, KALAYAH    | 7799161       | PAGE, ROBERTA   |                            |
| 2/12/2010        | Lunch          | STONE, KALAYAH    | 7799161       | MARKS, PATRICIA |                            |

- 5. Find the meals and **void** them.
  - a. Go to Process Sales screen (open terminal if necessary).
  - b. Click the View Journal button.
  - c. If the sales were made on a previous day, change the date, if not verify date
  - d. Select the correct **Terminal** form the drop-down list. Use cashiers name to determine which terminal to choose (EX: Maria worked Terminal 2 today, etc.)
  - e. Using the Three Dot button [...] search by typing in the student's name then Enter
  - f. Verify the correct student is selected and click the Void button, then OK
  - g. Repeat these steps until all **Double Meals** have been voided.
- 6. Run the Double Meal Report again (Step 1) it should say No Data Matching Criteria.

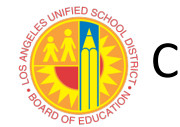

## **SECTION 5- APPENDIX 2**

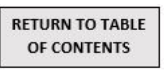

## 5.1 RED NUMBER WARNING

If at any time you see red numbers on your screen, STOP what you are doing and follow these instructions before you make any mistakes. You could accidentally sell a meal to the entire school if you do not fix your mistake immediately. Red numbers look like what is pictured below, and are caused by using the **Multi Select** button incorrectly while the students are displayed. If you feel that you have sold the entire school a meal by pressing the combination of **Multi Select**, **Select All, Sell Selected** in the student screen, and contact the helpdesk right away.

\* Multi Select is only to be used at elementary schools, during breakfast time, and while in the group screen. You should never press Multi Select while in the student screen, like the picture below.

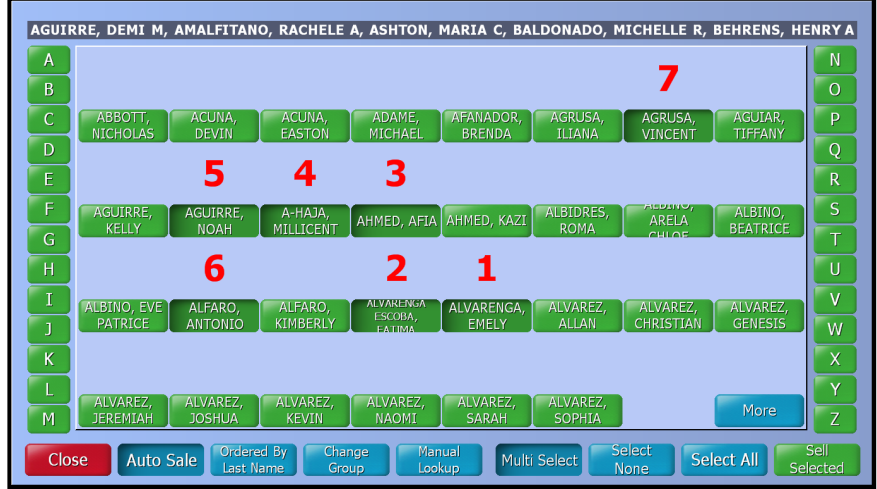

1. Press the red Close button. This will take you out of the student screen.

|   | 1                     | 2                    | 3                              | 4                              | 5                   | 6                  | 7                     | 8                   | N      |
|---|-----------------------|----------------------|--------------------------------|--------------------------------|---------------------|--------------------|-----------------------|---------------------|--------|
|   | ABBOTT,               | ACUNA,<br>DEVIN      | ACUNA,<br>FASTON               | ADAME,<br>MICHAEL              | AFANADOR,<br>BRENDA | AGRUSA,            | AGRUSA,               | AGUIAR,             | Р      |
|   | 9                     | 10                   | 11                             | 12                             | 13                  | 14                 | 15                    | 16                  | Q<br>R |
|   | AGUIRRE,<br>KELLY     | AGUIRRE,<br>NOAH     | A-HAJA,<br>MILLICENT           | AHMED, AFIA                    | AHMED, KAZI         | ALBIDRES,<br>ROMA  | ALDINO,<br>ARELA      | ALBINO,<br>BEATRICE | S<br>T |
|   | 17                    | 18                   | 19                             | 20                             | 21                  | 22                 | 23                    | 24                  | Ū      |
| A | LBINO, EVI<br>PATRICE | E ALFARO,<br>ANTONIO | ALFARO,<br>KIMBERLY            | ALVARENGA<br>ESCOBA,<br>EATIMA | ALVARENGA,<br>EMELY | ALVAREZ,<br>ALLAN  | ALVAREZ,<br>CHRISTIAN | ALVAREZ,<br>GENESIS | V<br>W |
|   | 25                    | 26                   | 27                             | 28                             | 29                  | 30                 |                       |                     | X      |
|   | ALVAREZ,<br>JEREMIAH  | ALVAREZ,<br>JOSHUA   | ALVAREZ,<br>KEVIN              | ALVAREZ,<br>NAOMI              | ALVAREZ,<br>SARAH   | ALVAREZ,<br>SOPHIA |                       | More                | Y<br>Z |
| e | ALVAREZ,<br>JEREMIAH  | ALVAREZ,<br>JOSHUA   | ALVAREZ,<br>KEVIN<br>ed By Cha | ALVAREZ,<br>NAOMI              | ALVAREZ,<br>SARAH   | ALVAREZ,<br>SOPHIA | elect Sel             | More<br>ect All     |        |

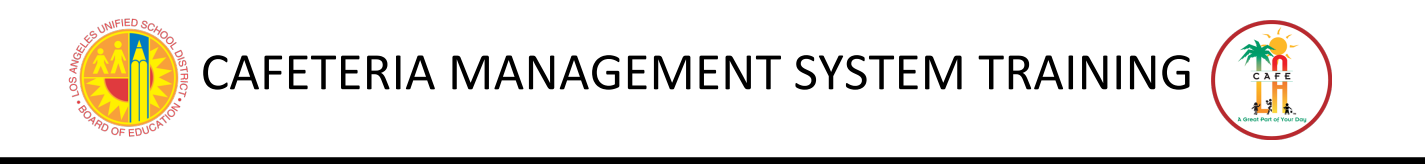

2. Press the red Close button again. This will take you out of the POS screen.

| Lunch                                                                                                    |   |   |   |       |
|----------------------------------------------------------------------------------------------------|---|---|---|-------|
| PIN: Manual Lookup                                                                                                    |   |   |   |       |
| No ID Adult No ID Full Pay No ID Full Pay Employee Elementary Secondary                                                     |   |   |   |       |
|                                                                                                    |   |   |   |       |
|                                                                                                    | 7 | 8 | 9 | Clear |
| Menu: Lunch                                                                                                    | 4 | 5 | 6 | Back  |
|                                                                                                    | 1 | 2 | 3 |       |
| View Journal Serving Right/Left<br>Journal Period Hand<br>Close Quantity Sale Sell By<br>Group Auto Sale A La Carte<br>Mode | 0 | 0 | 0 | Enter |

3. Once you see the blue menu, press the **Process Sales** button to return to the POS screen and apply all of your correct settings. By doing this, you are wiping out all of the incorrect settings and starting fresh.

| 🔆 OneSource       |                                                                                 | X                 |
|-------------------|---------------------------------------------------------------------------------|-------------------|
| Ele Edit Go To    | Favorites Help                                                                  |                   |
| Make Selection    | PARK WESTERN EL - Cashier Temp - Communications Connected                       | 7/22/2011 2:05 PM |
|                   | Open Terminal Copens and propares the terminal for sales.                       |                   |
| $\langle \rangle$ | Process Sales<br>Process sales transactions including sales, ROA,<br>Voca, etc. |                   |
|                   | Close Terminal<br>1 COEN TILL.                                                  |                   |
|                   |                                                                                 |                   |
|                   |                                                                                 |                   |
| $- \wedge$        |                                                                                 |                   |
|                   |                                                                                 |                   |
|                   |                                                                                 |                   |
|                   | Location:// Point of Service/                                                   |                   |
| Home              | Front of Back of 🚮 System 🌰 Reports 🚧 Online Help                               |                   |
| 📊 My Home Page    | Sthe House 🦉 the House 🧐 Management 🔍 Reporting 🖳 Find Answers                  |                   |
|                   |                                                                                 |                   |

4. After pressing **Process Sales** and applying the correct settings, continue with your meal transactions.

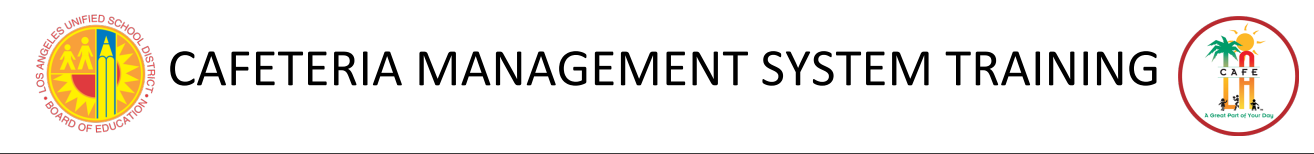

#### 5.2 HOW TO DETERMINE THE POS TERMINAL NUMBER

There are 2 ways to check a terminal number. Before logging into OneSource, look in the top right corner of the POS terminal. The dash followed by a number (located above the IP address) indicates the terminal number. If OneSource is already open, the terminal number will be displayed near the top of the screen. It is a good idea for all employees working on a Point of Service terminal to know which number terminal they are assigned to.

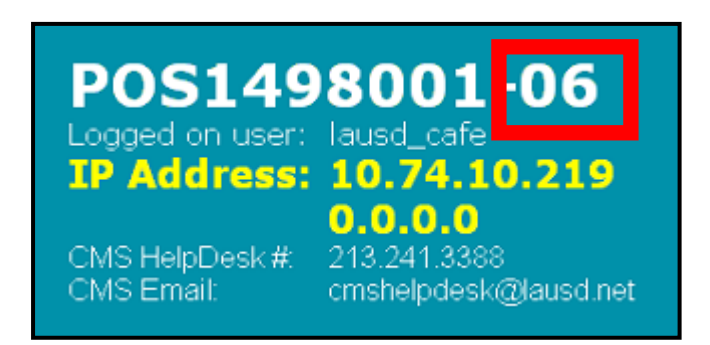

| 🔀 OneSource       |                                                                                                    |
|-------------------|----------------------------------------------------------------------------------------------------|
| Ele Edit Go To Qu | ick Create Favorate Hole                                                                                                    |
| Make Selection    | PIO PICO MS Terminal 6 Tech Support - Communications Connected                                                                                                    |
|                   | Point of Service functions.         Perform Point of Service functions.         Accountability         Enter and edit accountability data.         Vending         Enter, edit, and update vending operations. |

## 5.3 RESOLVING DISCREPANCIES- GENERAL INFORMATION

RETURN TO TABLE OF CONTENTS

Use the following information if experiencing Overages/Shortage discrepancies:

- 1. **Overages** The following items are the most common causes of cash overages:
  - a. Cash counting errors
  - b. Voids made after the bank deposit was saved
  - c. Money received outside the system that was not entered
  - d. Prepayment was received but not applied to the account
  - e. Change was not returned to the customer and not applied to the account
- 2. Shortages The following items are the most common causes of cash shortages:
  - a. Cash counting errors
  - b. A refund that was made on the cafeteria managers terminal and cash was taken from the line terminal
  - c. A prepayment that was entered twice in error
  - d. Double meals that were sold in error
  - e. Second meals that were sold in error

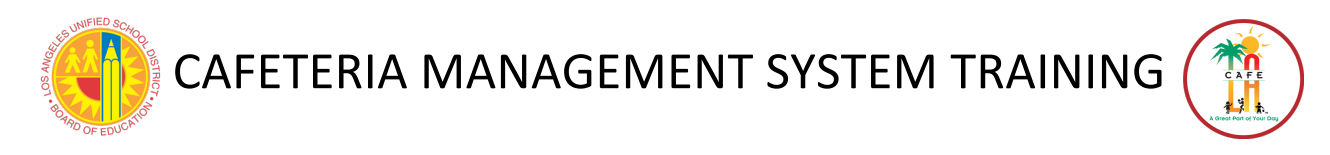

## 5.4 RESOLVING DISCREPANCIES- OVERAGES

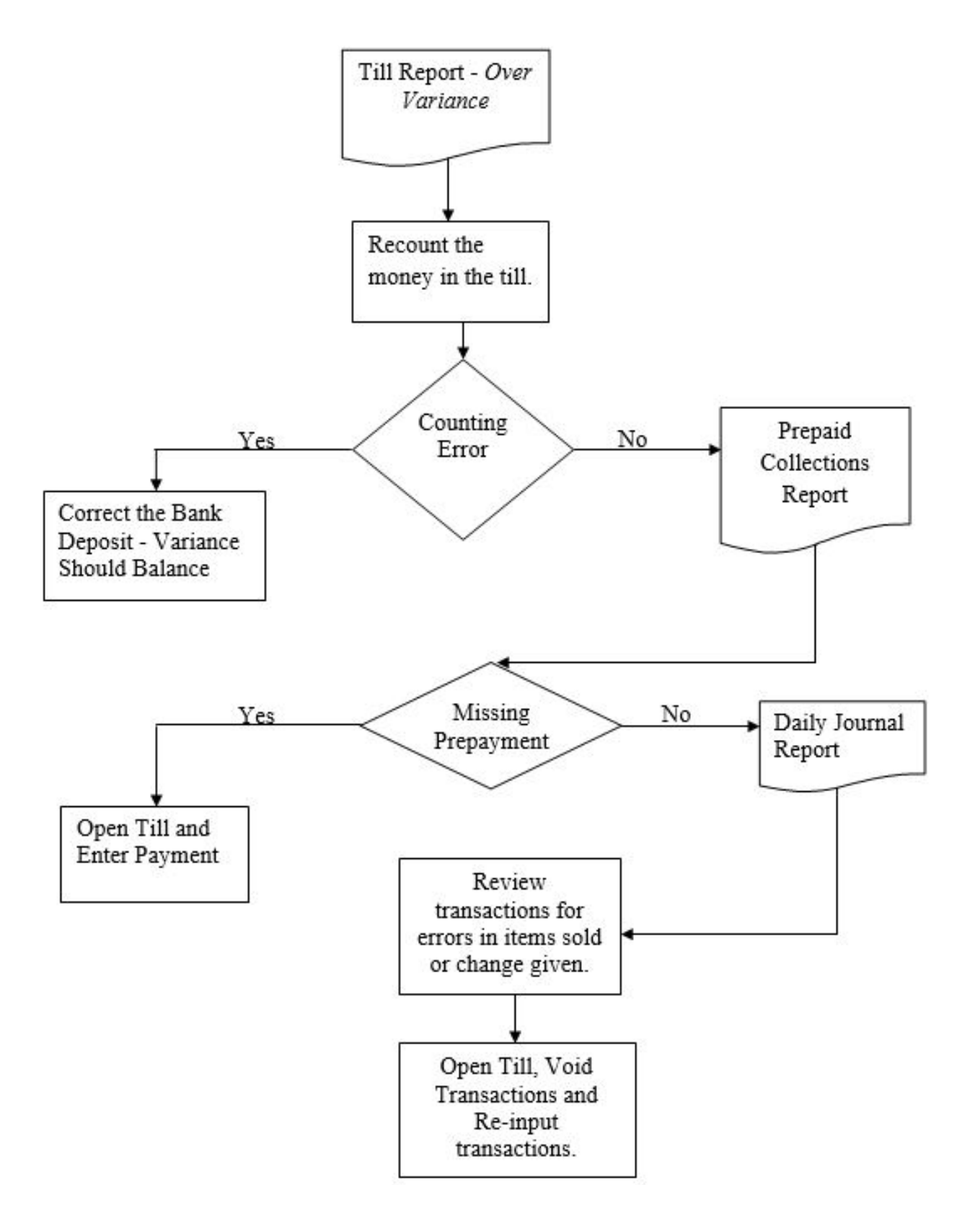

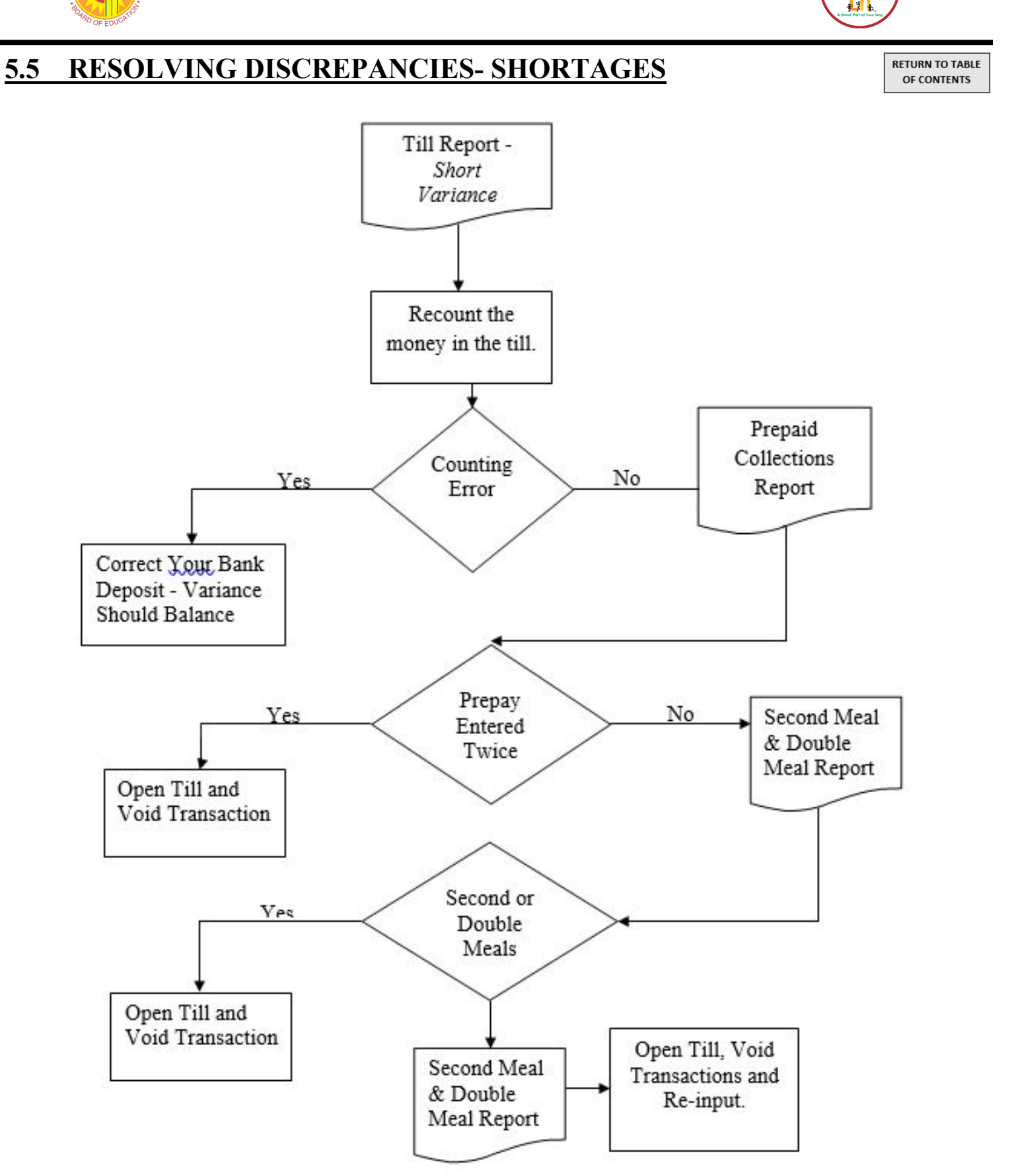

CAFE